## WYDACKSIAZKE.PL

**Wydać Książkę** to portal umożliwiający autorom stworzenie swojej publikacji w profesjonalny i zarazem prosty sposób. System przeprowadzi autorów przez skomplikowane procesy składu i łamania tekstu, przygotowania okładki, przygotowania ebooka wprost sprzed ekranu komputera.

Wynikiem działania w systemie jest powstanie profesjonalnie przygotowanej publikacji w formie PDF środka oraz okładki, a także przygotowanie wersji elektronicznej publikacji w dwóch standardach (e-pub i mobi).

Korzystanie z systemu jest dla autorów darmowe, a opłaty pojawią się dopiero w momencie gdy użytkownik zdecyduje się na finalizację i pobranie przygotowanych plików wynikowych.

Ponadto system umożliwia:

- zlecenie druku publikacji i dodruków
- zlecenie dystrybucji zarówno wersji drukowanej (w systemie "Druku na Życzenie") jak i e-booków

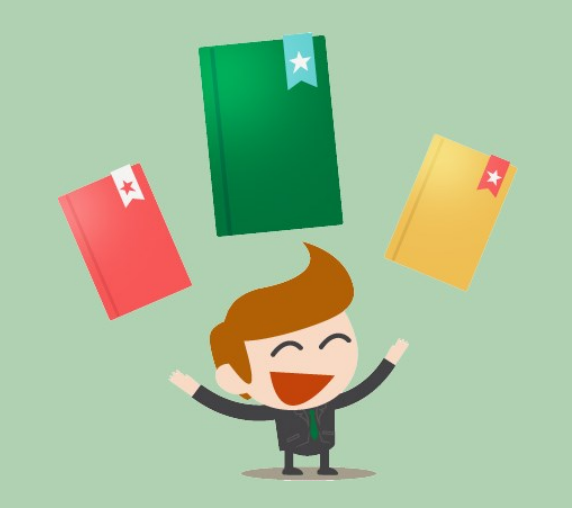

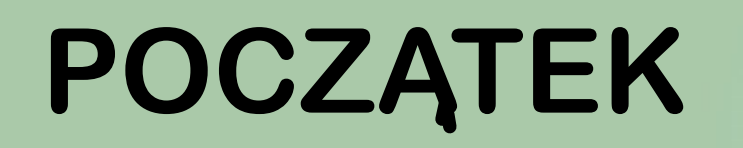

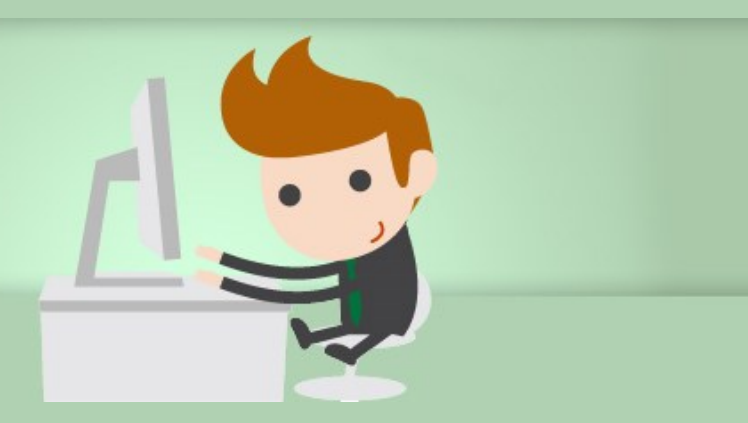

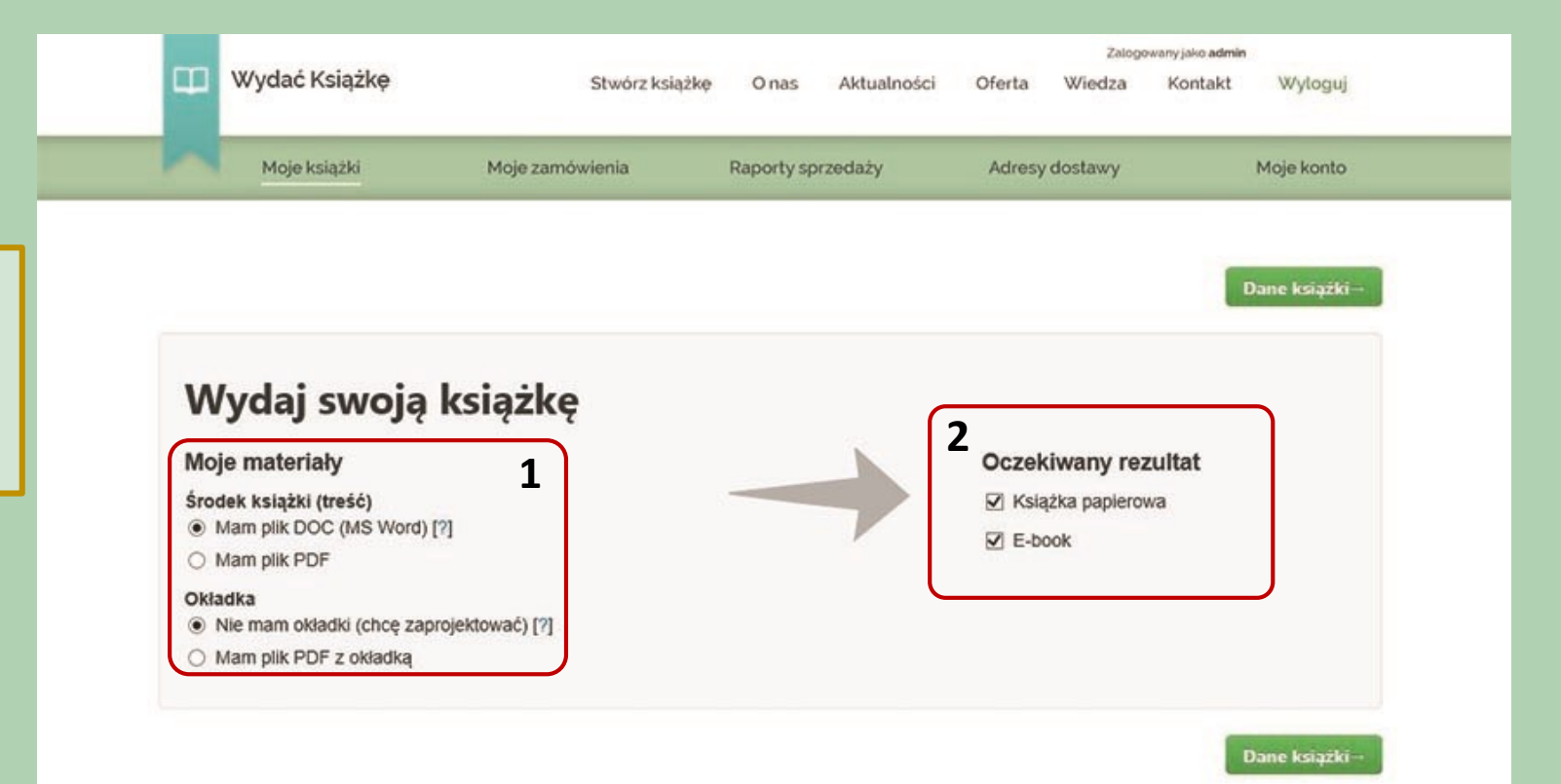

Na początku przygotowania publikacji należy podać czym dysponujemy (1) i co chcemy stworzyć (2)

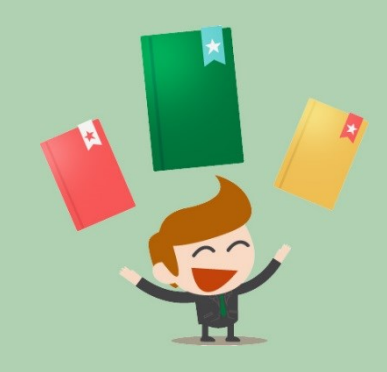

Wycena (szacunkowa): 874,47 zł pokaż szczegóły Zapisz i dokończ później Początek,

W kolejnym kroku uzupełniamy podstawowe dane naszej publikacji tj. Tytuł, Podtytuł, Autorów, Dopisek, Miejsce i Rok Wydania, Numery ISBN (konieczne jeśli chcemy przekazać książkę w dystrybucję), oraz opis książki, który może znaleźć się na okładce (istnieje możliwość uzupełnienia go później) oraz informacje, które chcemy zamieścić na stronie redakcyjnej.

| 1 |  |
|---|--|
| P |  |
|   |  |
|   |  |

| ui                                   | Miejsce I rok wydania                              |
|--------------------------------------|----------------------------------------------------|
|                                      |                                                    |
| lityituk                             | ISBN książki popierowej (toniaczny do dystrybucji) |
|                                      | 978                                                |
| or 1                                 | ISBN e-books (konleccny do dystrybucji)            |
|                                      | 978                                                |
| or 2 (opcjonalnie)                   | Opis książki (widoczny na okładce)                 |
| or 3 (apcjonalnie)                   |                                                    |
| sisek (opcjonalnie) - np. "wersja 2" |                                                    |
|                                      | Opis na stronę redakcyjną                          |
|                                      |                                                    |
|                                      |                                                    |
|                                      |                                                    |
|                                      |                                                    |

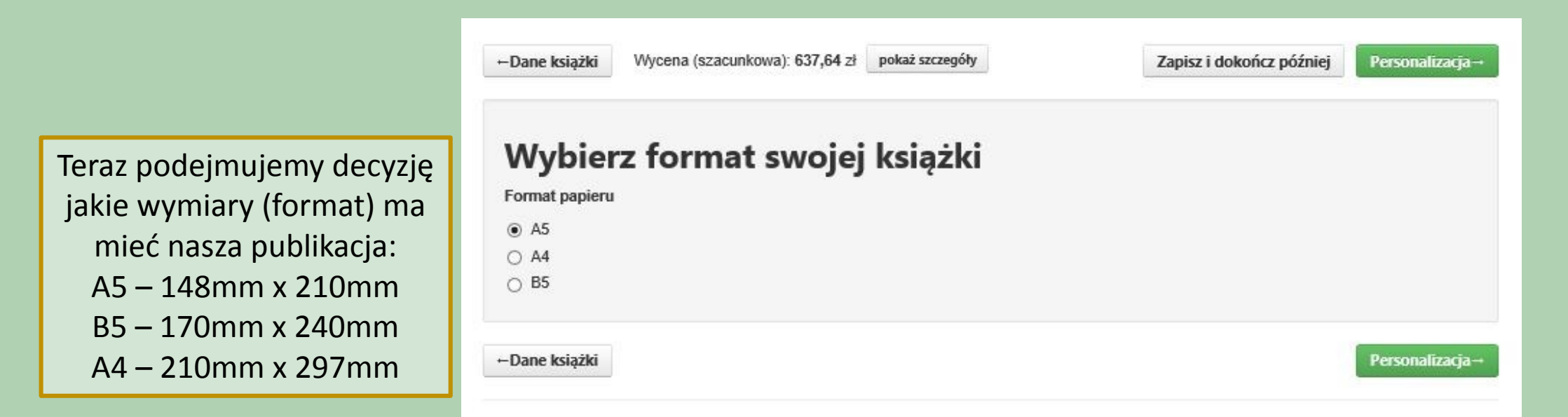

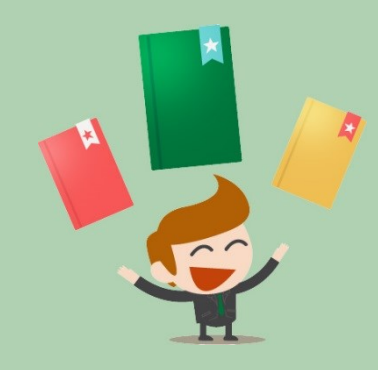

Tutaj możemy przygotować personalizację każdego drukowanego egzemplarza – możemy jednak swobodnie przejść dalej gdyż jest to rozwiązanie opcjonalne. Jeśli jednak podejmą Państwo decyzję o personalizacji to system stworzy plik np. z dedykacją, która będzie widoczna na stronie przedtytułowej w formie tekstu.

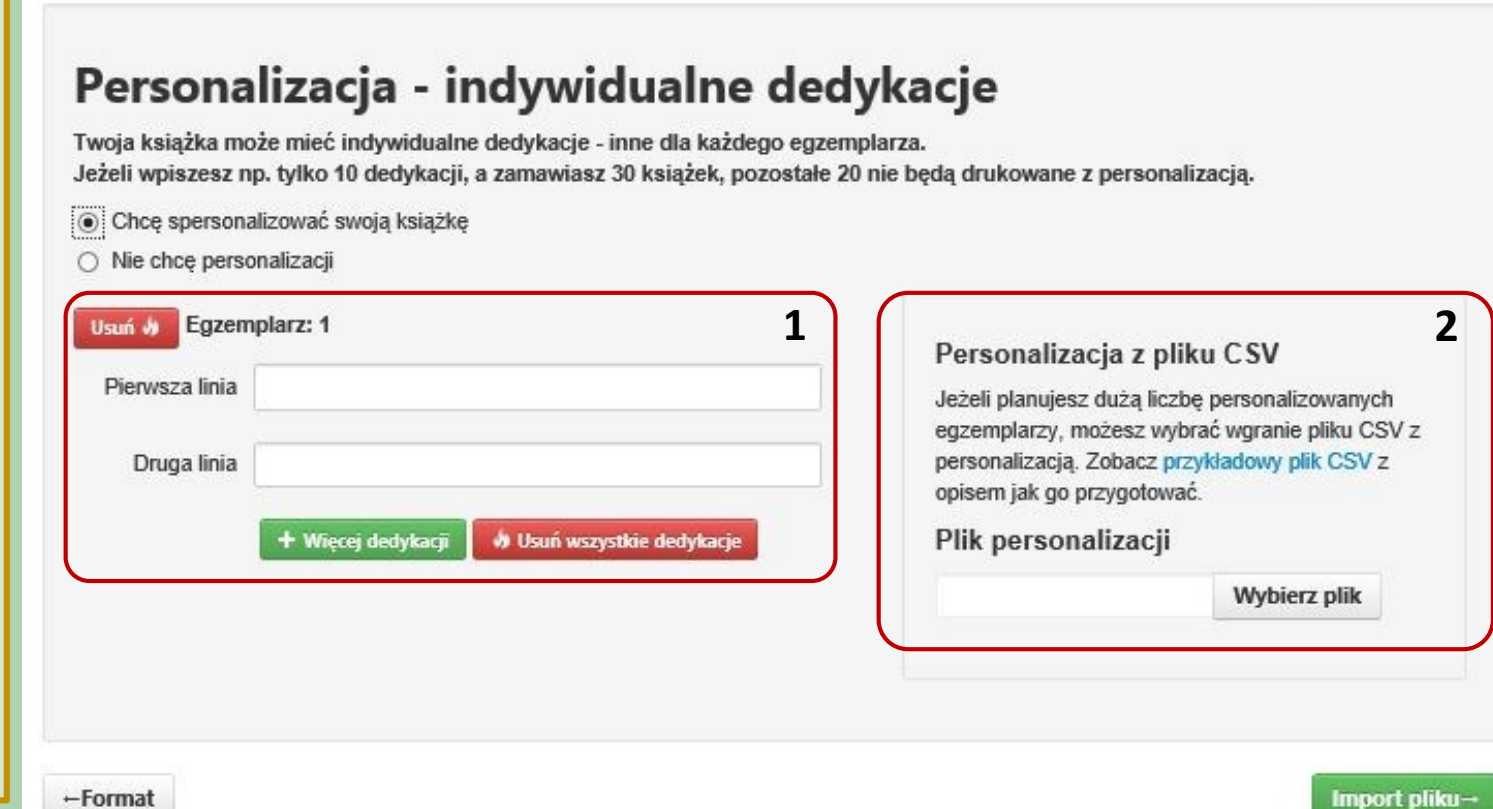

Zapisz i dokończ później

Import pliku→

pokaż szczegóły

Wycena (szacunkowa): 637,64 zł

+Format

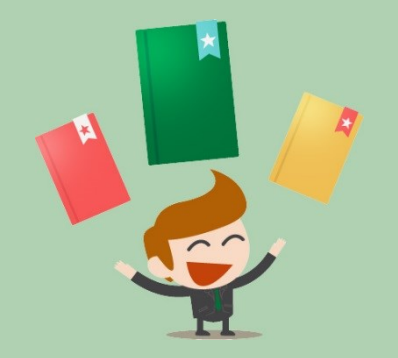

Mamy dwie możliwości przygotowania dedykacji 1. Uzupełnienie pól na kolejnym ekranie 2. Zaimportowanie pliku z dedykacjami – można pobrać przykładowy plik i przerobić go na swoje potrzeby ) Teraz przechodzimy do wgrania pliku. Ważne, że jeśli wcześniej w kroku 3 wybraliśmy, że mamy plik Word (koniecznie musi to być plik z rozszerzeniem .doc lub .docx), musimy wgrać właśnie taki plik, ponieważ inne formaty będą odrzucane.

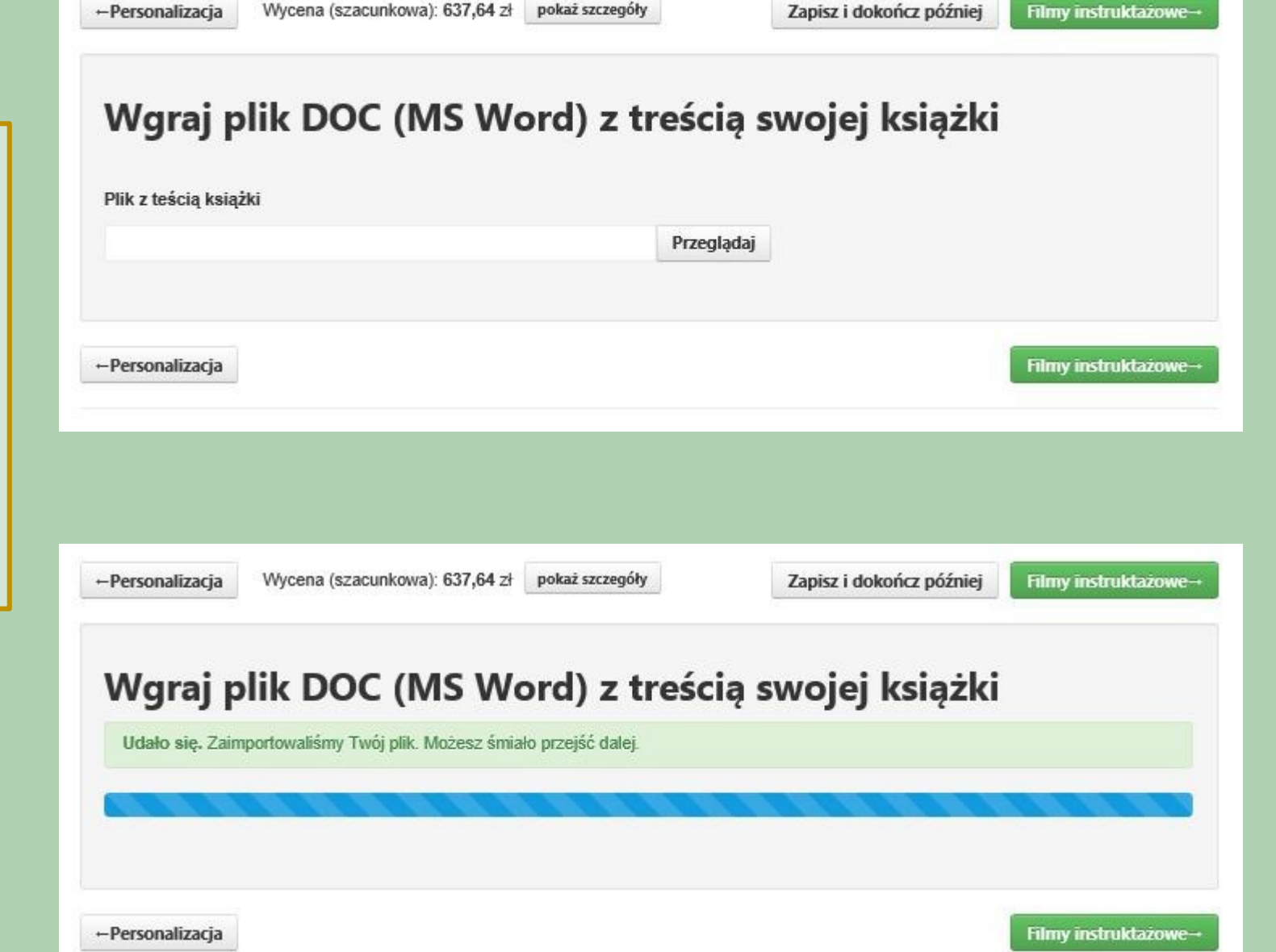

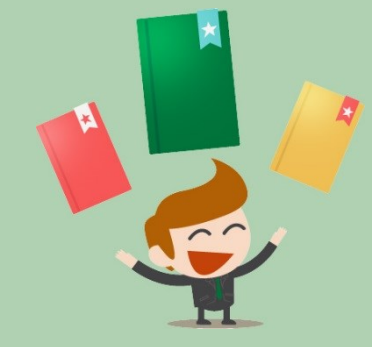

Po udanym wgraniu pliku przechodzimy do ekranu, na którym znajduje się film z instrukcją jak korzystać z systemu

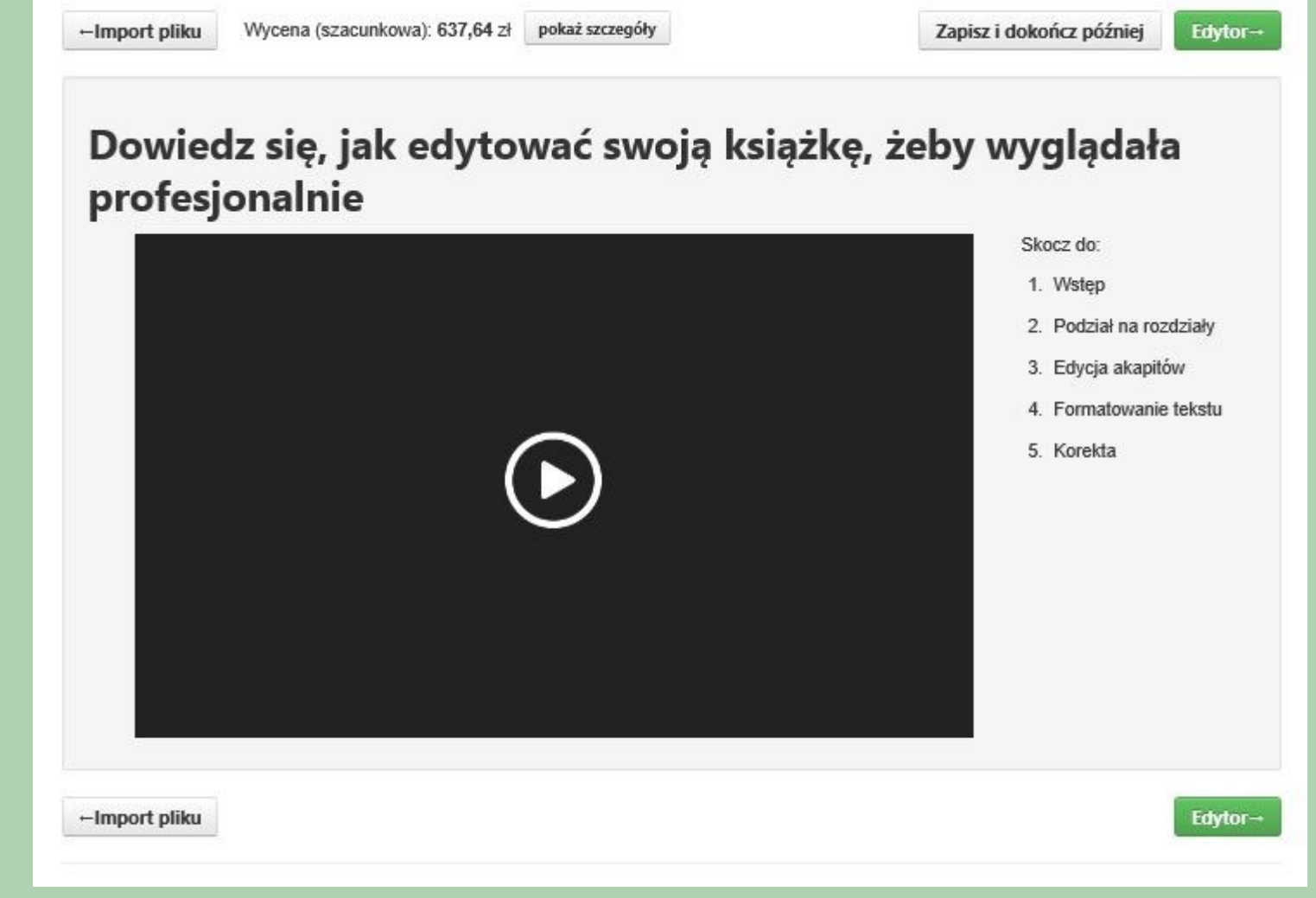

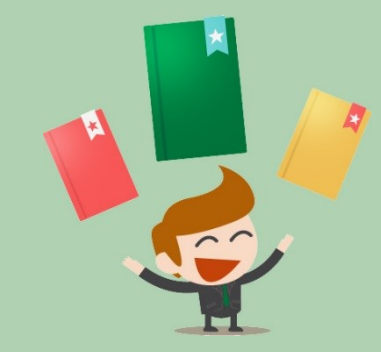

# PRZYGOTOWANIE ŚRODKA "PDF"

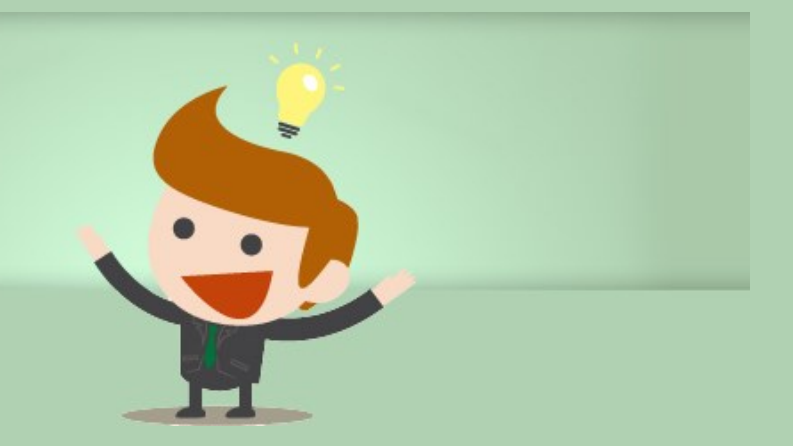

Następnie przechodzimy do najważniejszych elementów systemu. Pierwszym z nich jest "Edytor", w którym oznaczamy strukturę oraz uzupełniamy brakujące elementy, które nie zostały pobrane z wgrywanego pliku (mogą to być np. zdjęcia które trzeba będzie osobno umieścić w odpowiednich miejscach publikacji ). Teraz na początku publikacji widzimy stronę tytułową oraz stronę redakcyjną (powstały one na podstawie danych, które zostały uzupełniane w kroku 4. To co teraz widzimy nie jest złamaną książką, a jedynie widokiem poglądowym służącym do celów oznaczenie lub uzupełnienia głównych elementów publikacji (jeśli chcą Państwo zobaczyć jak teraz wyglądała by publikacja to proszę przejść do ekrany wyboru stylu "łamania" treści poprzez wciśnięcie przycisku "Wybór Stylu", później będzie można wrócić z powrotem jeśli uznają Państwo, że wynik nie spełnia oczekiwanych efektów.

Na ekranie "Edytora" zaczynamy od zaznaczenie tytułów rozdziałów i podrozdziałów poprzez wybór przycisku "Nagłówek 1", "Nagłówek 2" oraz "Nagłówek 3". Oznaczenie nagłówków będzie pozwalało na prawidłowe zidentyfikowanie rozdziałów oraz stworzenie prawidłowego spisu treści (jeśli na etapie tworzenia pliku word prawidłowo oznaczyliśmy tam nagłówki to teraz nie będzie to już konieczne, ponieważ system prawidłowe je odczyta ). Dodatkowo w systemie w menu struktury mamy możliwość stworzenia prostych wzorów matematycznych, zrobienia przypisów, wyliczeń, wyrównać do prawej – lewej – wyśrodkowanie, pogrubienia, podkreślenie lub pochylenie (kursywa) czcionki oraz inne funkcje jak cytaty, przypisy i już wcześniej wspomniane zdjęcia/grafiki. W "Edytorze" podejmujemy również decyzję gdzie ma być początek następnej strony, jest to w szczególności ważne gdy zaczyna się nowy rozdział.

| agio         | weki        | agrower z           | Magrowel     |         | Cytal  | WIEISZ    | USUIT SLY   | FIZ      | his       | nistaw yra | nikę P  | ouziar  | subily  | spie  | suesu |                            |                |   |
|--------------|-------------|---------------------|--------------|---------|--------|-----------|-------------|----------|-----------|------------|---------|---------|---------|-------|-------|----------------------------|----------------|---|
| 2            | K Cofr      | nij € Po            | nów          | В       | I      | Шж        | Z NZ        | Ξ        | = 3       |            | *       |         |         | Ē     | 1     |                            |                |   |
|              |             |                     |              |         |        |           |             |          |           |            |         |         |         |       |       |                            |                |   |
|              |             |                     |              |         |        |           |             |          |           |            |         |         |         |       | 4     |                            | Podział strony | 8 |
|              |             |                     | A            | lic     | ja     | wk        | rain        | ie (     | za        | rów        | 1       |         |         |       |       |                            |                |   |
| Mój          | j tydzień   | pracy w ar          | nbulato      | rium z  | aczyr  | nał się p | odobnie j   | ak dzie  | siątki    | poprzed    | nich. V | V poni  | edziałe | :k    |       | $\boldsymbol{\mathcal{C}}$ | Wiersz         | 8 |
| poja         | awiłem si   | ę tam prze          | ed ósmą      | , założ | żyłem  | fartuc    | n, sprawd   | ziłem c  | zy dłu    | gopis pis  | sze (pi | sał), i |         |       |       |                            |                |   |
| sko          | ncentrow    | ałem się r          | na kawie     | i pora  | annej  | prasie.   | Przejrzał   | em pier  | wszą      | stronę g   | azety a | zadow   | olony z | tego  | ),    |                            |                |   |
| ze r<br>połi | udniu Fra   | e, przynaj<br>ncii. | mmej ad      | o tej d | iwill, | nie roz   | ni się nicz | ym od    | cycla     | niiiohera  | i miesz | ckająo  | eyo na  |       |       |                            |                |   |
| -            | Wareh       | un niomu            | aza #2_      | - 4 - 4 |        |           |             |          |           |            |         |         |         |       |       |                            |                |   |
| 1.           | warsu       | <u>.</u>            | <u>52a A</u> | AAA     |        |           |             |          |           |            |         |         |         |       |       |                            |                |   |
| 2.           | Warst       | <u>wa druga</u>     |              |         |        |           |             |          |           |            |         |         |         |       |       |                            |                |   |
| 3.           | Warst       | wa trzeci           | a            |         |        |           |             |          |           |            |         |         |         |       |       |                            |                |   |
| - Cł         | nyba, że i  | różni się d         | ługopise     | m? Ch   | nociaz | ż Nie,    | nie różni   | się. Prz | ecież     | milioner   | też m   | usi mie | eć dług | opis  |       | $\left( \right)$           | Cytat          | 8 |
| (wy          | pisuje cz   | eki), więc          | prawdoj      | podob   | nie ra | ano rów   | nież go s   | orawdz   | <b>).</b> |            |         |         |         |       |       |                            |                |   |
|              |             |                     |              |         |        |           |             |          |           |            |         |         |         |       |       |                            | Podział strony | 8 |
| - Ta         | ak, spraw   | dza z pew           | nością.      |         |        |           |             |          |           |            |         |         |         |       |       |                            |                |   |
| To           | musi być    | niesłycha           | nie przyl    | are, ki | edy d  | lługopis  | nagle prz   | estaje   | pisać     | w połow    | ie czeł | ku opie | ewająo  | ego n | a     |                            |                |   |
| mili         | on dolard   | ów. Nie ma          | am w tej     | sprav   | vie zł | oyt duże  | go doświ    | adczen   | a, ale    | rozumie    | m, że   | to są į | poważr  | ne    |       |                            |                |   |
| chw          | vile, i nie | można do            | opuszcza     | ać do t | akich  | katasti   | of, długo   | pis mu:  | i być     | sprawdz    | ony.    |         |         |       |       |                            |                |   |
| ~            | odzinio ó   | cmoi trav           |              | draw    | iami   | odezwa    | ki cio zna  | iomo n   | black     | wania T    | on etc  | COMO    | ov prze | 7     |       |                            |                |   |

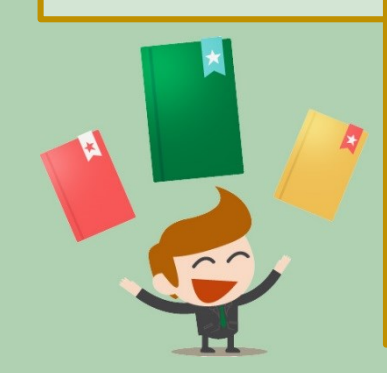

W każdym momencie tego etapu możemy podjąć decyzję żeby przerwać i wrócić do niego później, w tym celu wciskamy przycisk "Zapisz i dokończ później". Po wykonaniu tego działania w naszym panelu zostanie zapisany postęp prac, po ponownym zalogowaniu będziemy w tej publikacji mogli wybrać przycisk kontynuuj i powrócić do tego samego momentu, w którym skończyliśmy. Dodatkowo ze względów bezpieczeństwa system dokonuje automatycznego zapisu na wypadek nieprzewidzianych okoliczności, jak np. brak prądu. Mamy również możliwość samodzielnego zapisu poprzez wciśnięcie przycisku dyskietki w górnym menu np. kiedy zrobiliśmy coś co chcemy być pewni, że nie zniknie.

wek 1 (#1)

Proszę zwrócić uwagę, że ostatnim elementem w "Edytorze" na końcu publikacji jest spis treści, który pokazuje wszystkie treści oznaczone przez Autora "Nagłówki" – tutaj nic nie zmieniamy i traktujemy to jako sprawdzenie czy wszystko co oznaczyliśmy jest prawidłowe lub może coś zostało oznaczone nie właściwie.

Jeśli chcemy dodać grafikę do publikacji, to należy wcisnąć przycisk "wstaw grafikę" na ekranie edytora. Pojawiło nam się okno, w którym wybieramy obraz który chcemy umieścić w tekście. Mamy również możliwość powiększenia lub zmniejszenia grafiki/zdjęcia poprzez zmianę w polu "wypełnienie". Możemy również dodać podpis pod zdjęciem i wybrać sposób jego wyrównania. Po wszystkim wciskamy przycisk "Zatwierdź"

| <ul> <li>Zakotwiczona grafika</li> <li>Niezakotwiczona grafika</li> <li>Niezakotwiczona grafika</li> <li>Wypełnij: 50 % strony</li> <li>B I U x<sup>2</sup> zz</li> <li>Podpis pod grafiką:</li> <li>Rysunek 1: Warstwy kuli</li> </ul> Przeglądaj Wybierz z galerii                                                                                     |      | wnanie | e:     |                |    | Opcie za                                | awanso               | wane:                  |       |
|----------------------------------------------------------------------------------------------------|------|--------|--------|----------------|----|-----------------------------------------|----------------------|------------------------|-------|
| Formatowanie podpisu: Wypełnij: 50 % strony   B I II   II II   II II   II II   II II   II II   II II   II II   II II   II II   II II   II II   II II   II II   II II   II II   II II   II II   II II   II Warstwy kuli     Przeglądaj Wybierz z galerii     III III     III III     III IIII     III IIIIII     III IIIIIIIIIIIIIIIIIIIIIIIIIIIIIIIIIIII | E    | Ŧ      | Ξ      |                |    | <ul> <li>Zako</li> <li>Nieza</li> </ul> | twiczona<br>akotwicz | a grafika<br>ona grafi | ka    |
| B I U x <sup>2</sup> x <sub>2</sub><br>Podpis pod grafiką:<br>Rysunek 1: Warstwy kuli<br>Przeglądaj Wybierz z galerii                                                                                                    | Form | atowa  | nie po | dpisu:         |    | Wypełnij                                | 50                   | % s                    | trony |
| Podpis pod grafiką:<br>Rysunek 1: Warstwy kuli<br>Przeglądaj Wybierz z galerii                                                                                                    | в    | Ι      | U      | x <sup>2</sup> | ×z | 6054 - 60-51                            | 1.000                | 108                    |       |
| Rysunek 1: Warstwy kuli          Przeglądaj       Wybierz z galerii                                                                                                    | Podp | is pod | grafik | ą:             |    |                                         |                      |                        |       |
|                                                                                                    |      |        |        |                |    | Przeglądaj                              | Wybier               | z z galer              | ii    |
|                                                                                                    |      |        |        |                | (  |                                         | )                    |                        |       |

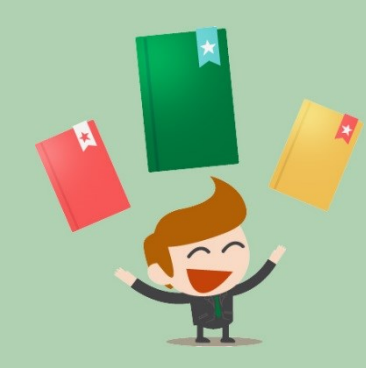

Po zatwierdzeniu zdjęcie/grafika pojawia się w publikacji. W każdej chwili możemy ją usunąć lub edytować wciskając przyciski na strzałce.

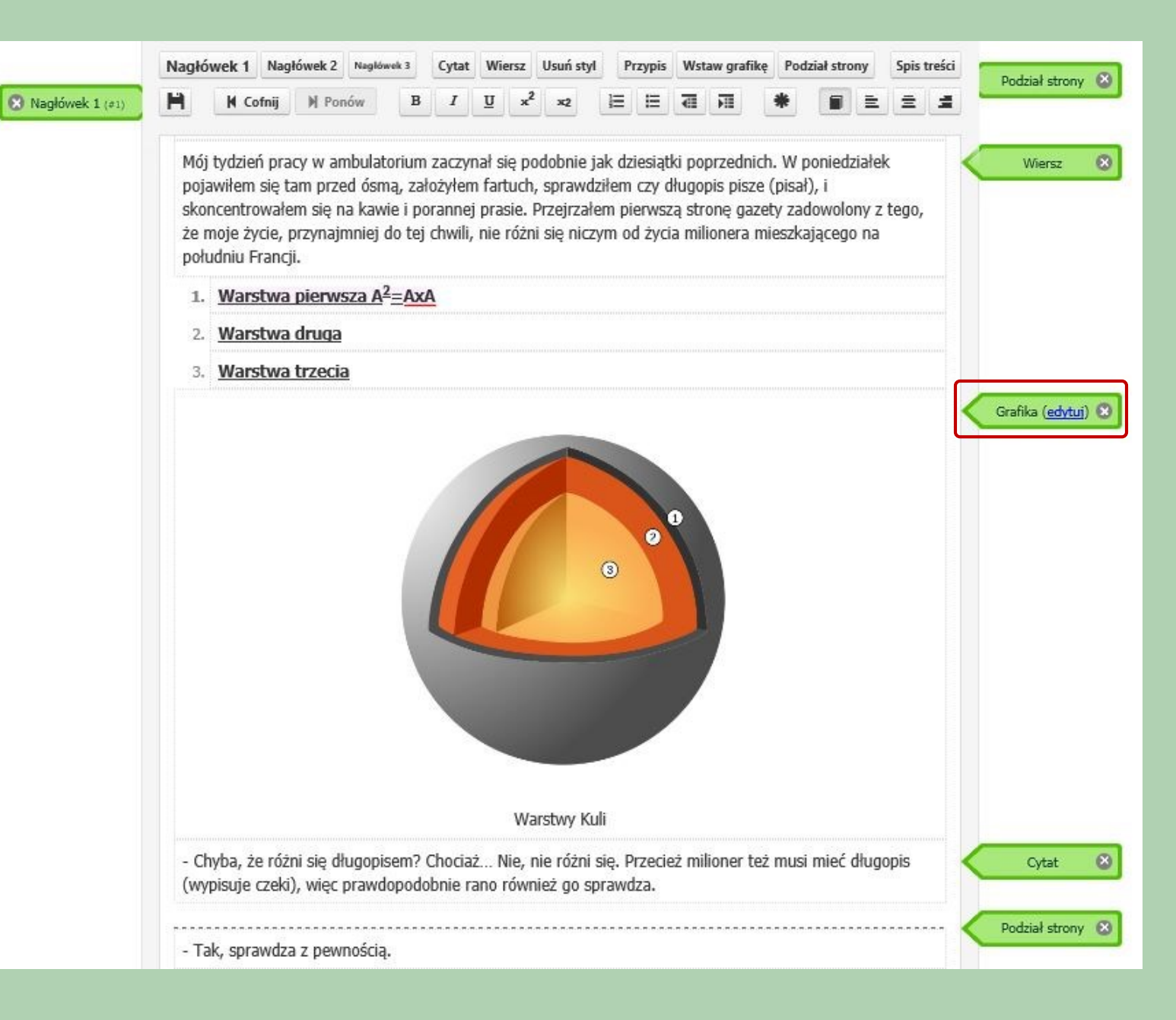

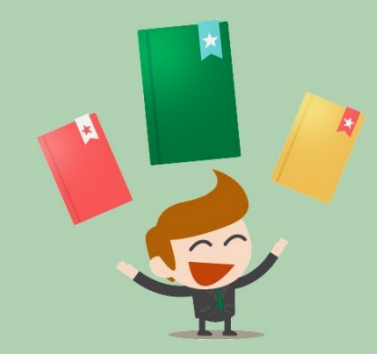

Po skorzystaniu z "Edytora" przechodzimy do wyboru stylu, gdzie poza wyborem spośród 5 różnych sposobów łamania możemy zaznaczyć strony, które mają być drukowane w kolorze lub odznaczenie stron, które system zakwalifikował do druku w kolorze (wtedy takie strony zostaną zamienione na czarnobiałe) – w przesłanym tekście nie ma żadnych zdjęć, ale mogą Państwo w "Kreatorze" (krok wcześniej) umieścić zdjęcie i wtedy tutaj powinna taka strona pokazać się jako kolorowa.

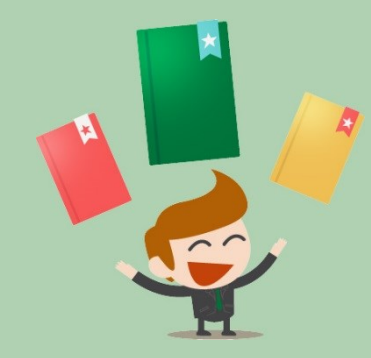

### Wybierz styl druku

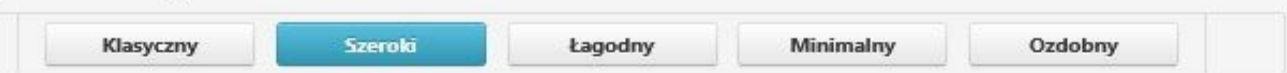

Uwaga! Strony kolorowe, rozpoznane przez system, zostały automatycznie zaznaczone. Poniżej możesz sprawdzić oraz ręcznie zaznaczyć, która strona ma być wydrukowana w kolorze, a która nie. Zmiana stylu nie spowoduje powtórnego rozpoznawania, aby nie nadpisać Twoich zmian. Ponadto, gdy pokazywane są wszystkie strony, to na widoku poniżej wyświetlana jest lewa i prawa strona tej samej kartki. Jeśli przynajmniej jedna z tych stron ma być drukowana w kolorze, to dana kartka będzie miała papier dla druku kolorowego, ale tylko zaznaczone strony będą drukowane na kolorowo.

|           | Pokaż wszystkie stror      | ny Pokaż strony rozp | ooznane jako | kolorowe                                                                             | Pokaż strony drukow                                                                                                    | ane w kolorze                                                                                                    |         |
|-----------|----------------------------|----------------------|--------------|--------------------------------------------------------------------------------------|----------------------------------------------------------------------------------------------------|----------------------------------------------------------------------------------------------------|---------|
| Poprzec   | Inie strony                | 🗌 Drukuj w kol       | orze         | 🗹 Drukuj                                                                             | w kolorze                                                                                                    | Następne s                                                                                                    | trony   |
|           | Dariusz Zejc<br>Ludzie émy | 5                    |              | 6<br>M<br>M<br>jy<br>ja<br>si<br>cc<br>k<br>k<br>ge<br>d<br>d<br>m<br>1.<br>2.<br>3. | Alicja w krainie czarów<br>foj<br>rksień pracy w ambulatorium zack<br>k dzieszątki poprzednich. W pom<br>g tam przed ósmą, zalożyłem fin<br>y długojis pisze (pisał), i skono<br>miei porannej pracie. Przejrzała<br>uzety zadowolony z tego, że moje<br>o toj chwili, nio rózni się niczym<br>inzalizającego na południu Francji.<br>Warstwa piorwsza A <sup>2</sup> -AxA<br>Warstwa druga<br>Warstwa trzecia<br>Karstwa trzecia<br>Ryunsk I: Warstwa | zynał się podobnie<br>edziałek pojawitem<br>rtuch, aprawdziłem<br>entrowalem się na<br>m pierwszą stronę<br>życze, przynajmniej<br>od zycia milionera |         |
| + Poprzec | Inie strony                | Strony               | 5            | 0+<br>i 6 z 14                                                                       | 8                                                                                                    | Następne s                                                                                                    | trony • |

Teraz musimy ustalić na jakim papierze ma być wydrukowana nasza publikacja oraz można podjąć decyzję o zleceniu druku książki za pośrednictwem systemu. Nawet w przypadku nie zlecania druku musimy zdecydować na jakim papierze będzie w przyszłości drukowany, ponieważ na tej podstawie zostanie przygotowany grzbiet okładki, którą można przygotować w następnym kroku.

| profesjonalny.                            |                                                  |                                   |
|-------------------------------------------|--------------------------------------------------|-----------------------------------|
| Nakład                                    |                                                  |                                   |
| Egzemplarze książki                       |                                                  |                                   |
|                                           |                                                  |                                   |
|                                           |                                                  |                                   |
| Okładka                                   | Oprawa                                           |                                   |
| <ul> <li>kolorowa jednostronna</li> </ul> | Wybór niektórych opcji jest niemożliwy ze względ | lu na grubošć ksiąžki             |
| 🔿 czarno-biała jednostronna               | oprawa klejona                                   |                                   |
|                                           | <ul> <li>oprawa zeszytowa</li> </ul>             |                                   |
| Strony czarno-białe - rodzaj papieru      | Strony kolorowe - rodzaj papieru                 | Okładka - rodzaj papieru          |
| offset 80g/m2                             | offset 90g/m2                                    | jednostronnie kredowany 250g/m2 🔽 |

Zapisz i dokończ później

Okładka-

pokaż szczegóły

Wycena (szacunkowa): 947,22 zł

←Styl druku

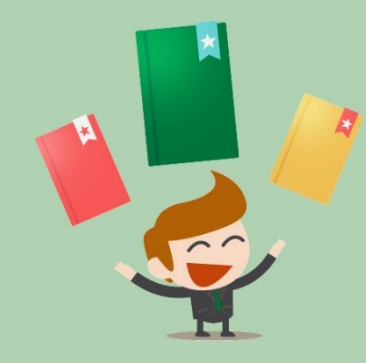

# PRZYGOTOWANIE OKŁADKI "PDF"

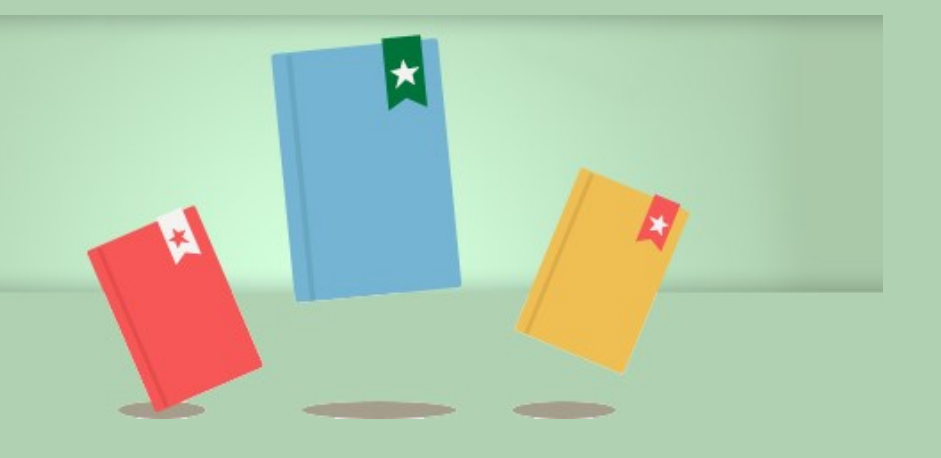

Kreator okładek daje możliwość przygotowania indywidualnego projektu okładki poprzez wybór jednego z szablonów lub wgranie własnego projektu.

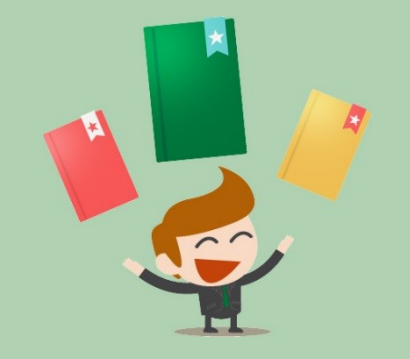

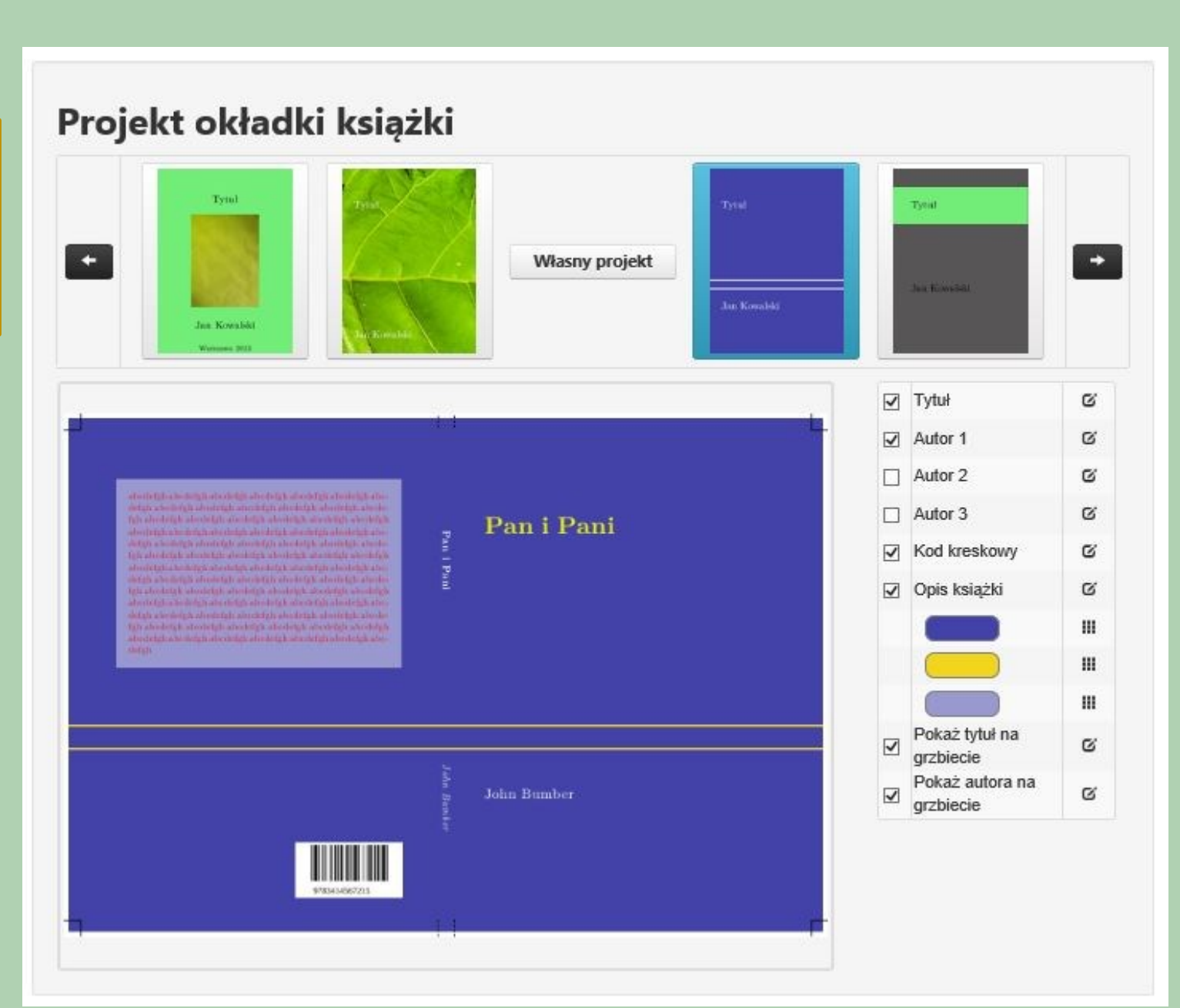

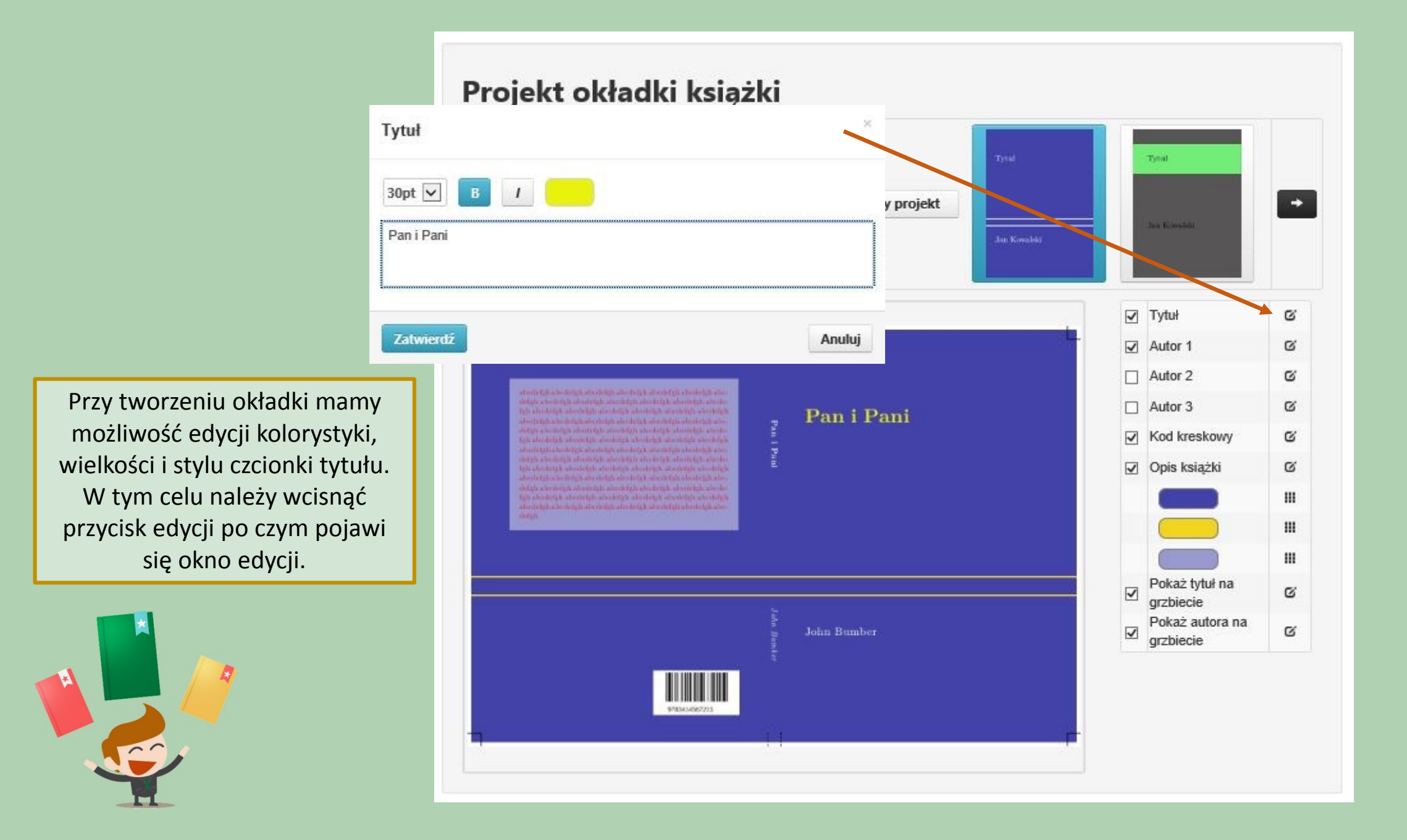

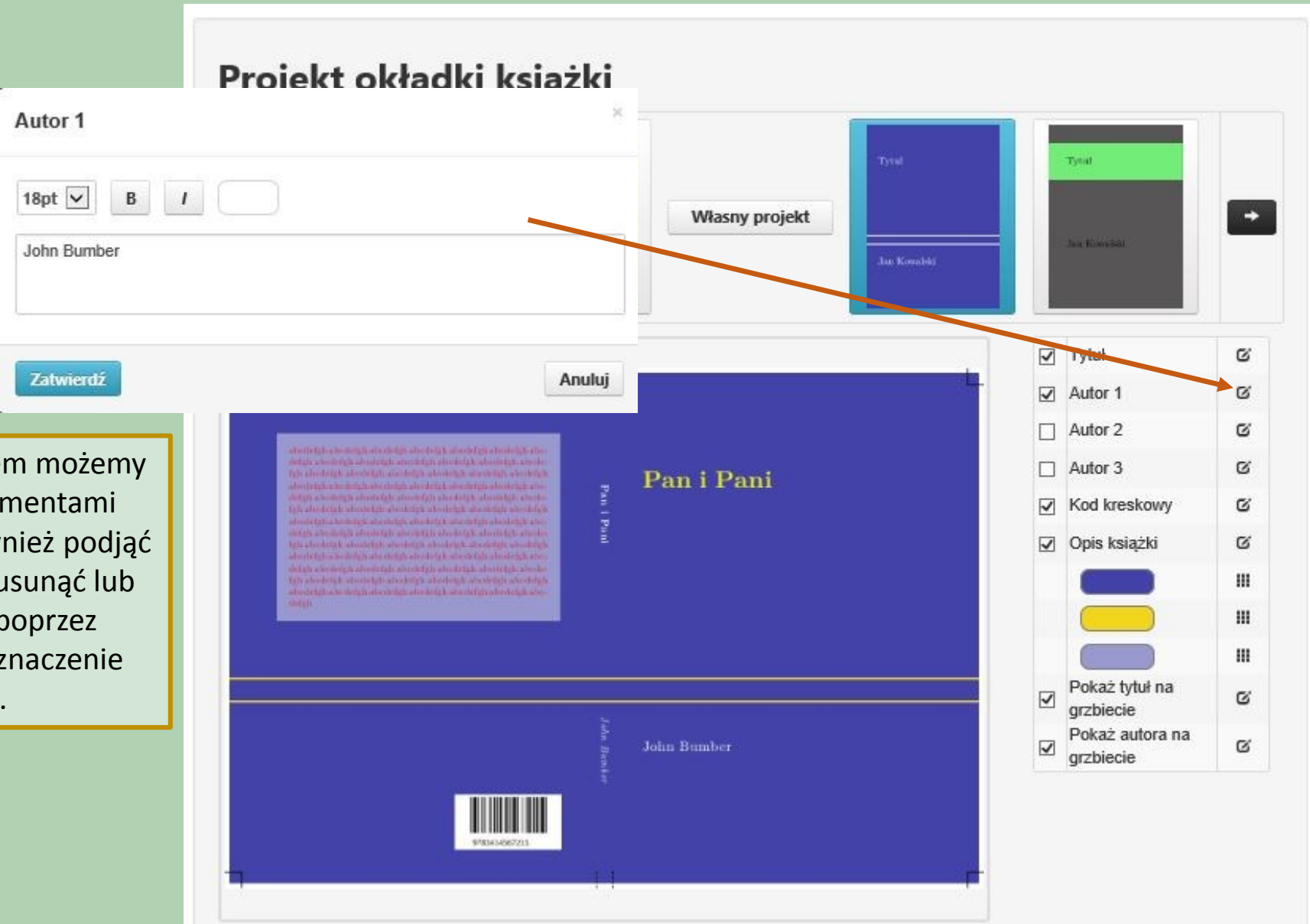

Podobnie jak z tytułem możemy zrobić z innymi elementami okładki. Możemy również podjąć decyzję o tym żeby usunąć lub dodać elementy poprzez zaznaczenie lub odznaczenie checbox-u.

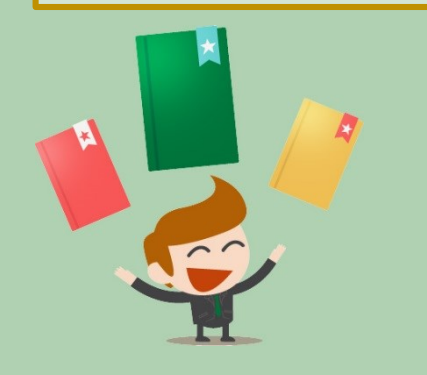

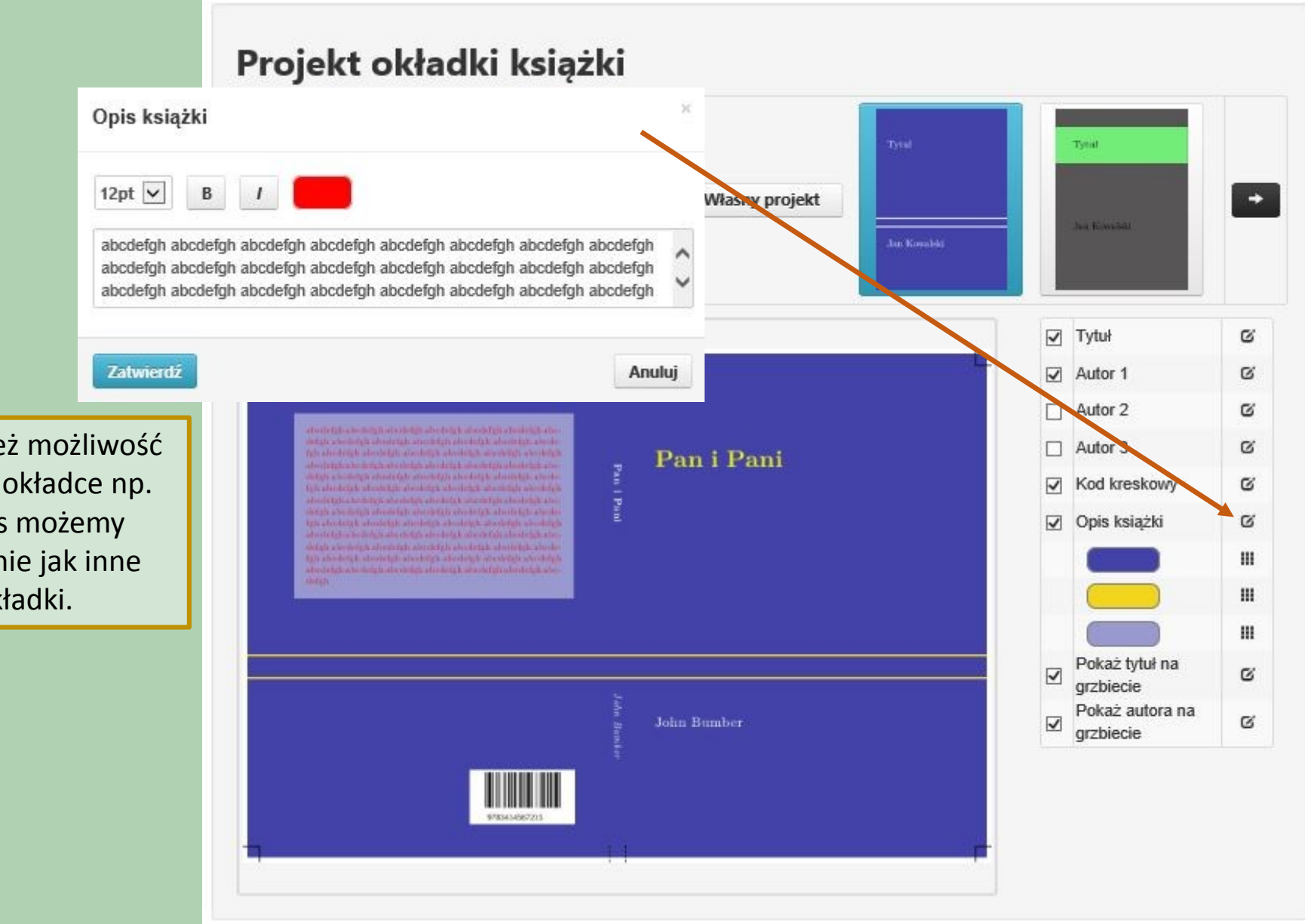

System daje również możliwość dodania tekstu na okładce np. opis książki. Opis możemy edytować podobnie jak inne elementy okładki.

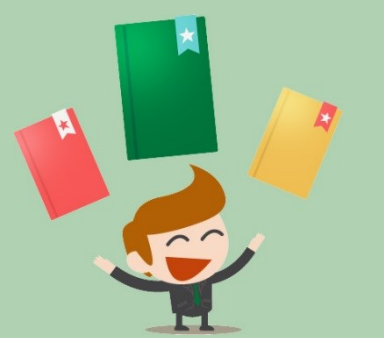

Kolorystyka okładki zależy tylko od nas. Możemy swobodnie edytować wszystkie elementy kolorystyczne, a w niektórych szablonach możemy również wgrywać własne grafiki / zdjęcia.

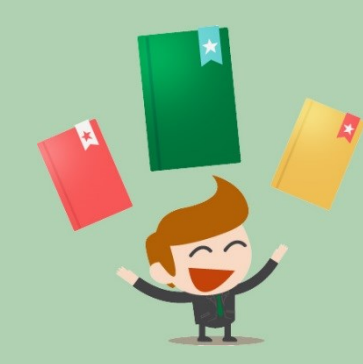

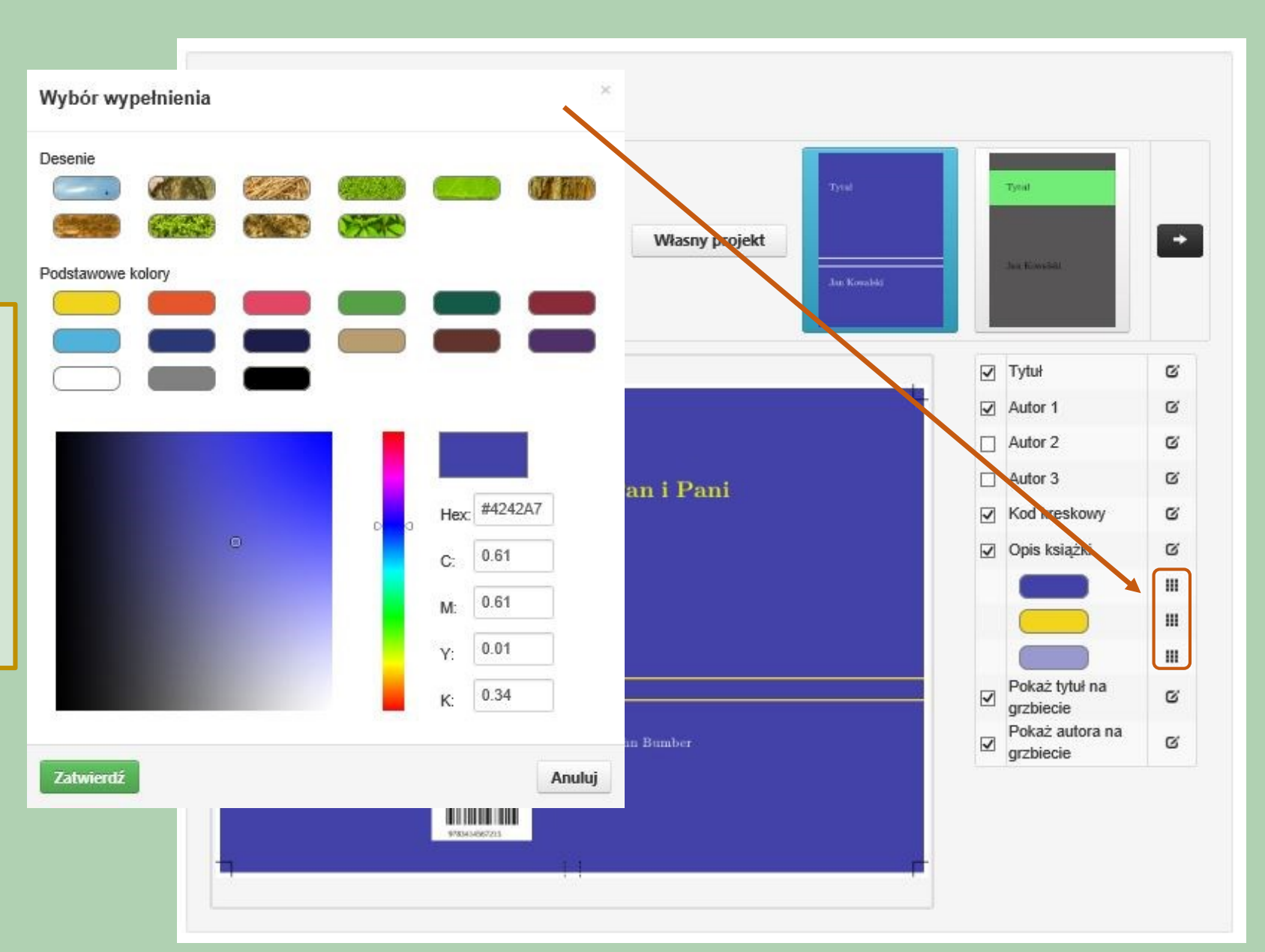

Jeżeli posiadamy własny projekt okładki to możemy go wgrać do systemu. Po wyborze "Własny projekt" system podpowie nam jakie wymiary powinna mieć prawidłowa okładka oraz umożliwi wgranie pliku. Plik będzie dostępny w panelu wraz z innymi wgranymi lub stworzonymi w systemie danymi.

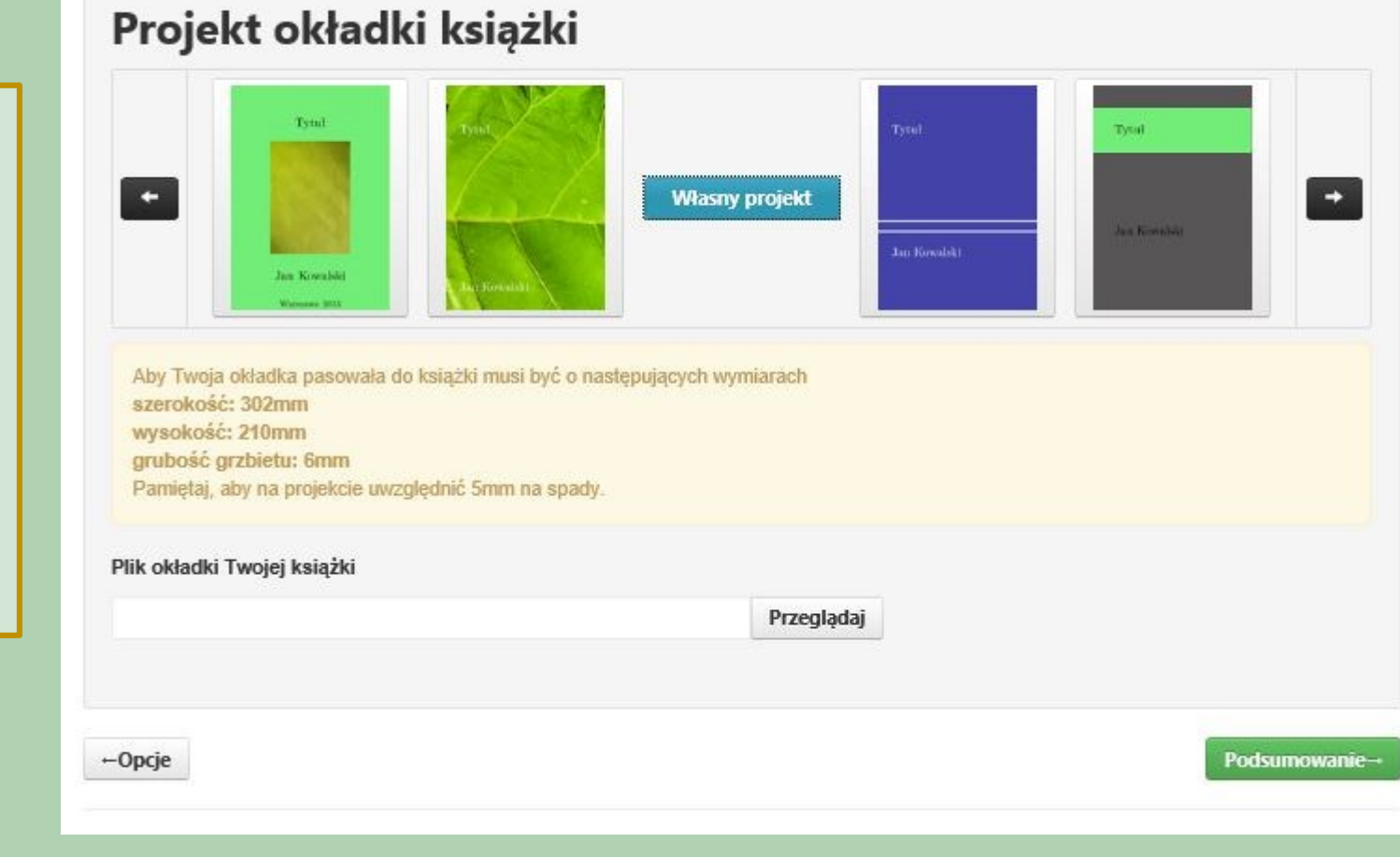

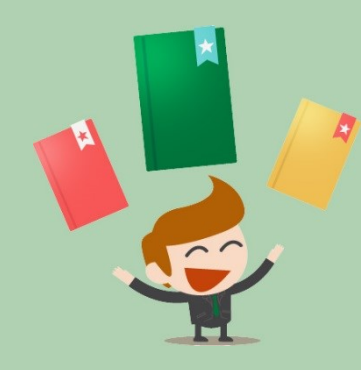

## Podsumowanie książki

Możesz pobrać pliki PDF, które składają się na Twoją książkę. Znak wodny ("wydacksiazke.pl") nie będzie widoczny na finalnym wydruku książek.

Pliki produkcyjne: Plik okładki: panipaniO.pdf Plik środka: panipaniS.pdf

Parametry druku: format A5, offset 80g/m2, strony kolorowe: offset 90g/m2, okładka: jednostronnie kredowany 250g/m2, oprawa klejona

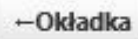

Po zakończeniu pracy nad okładką system umożliwi obejrzenie efektów pracy poprzez przedstawienie plików okładki i środka publikacji, które możemy otworzyć i zobaczyć czy uzyskany efekt nas zadowala. Pliki w tym momencie są zabezpieczone znakiem wodnym, dopiero po wniesieniu opłaty otrzymają Państwo możliwość pobrania plików wolnych od zabezpieczeń.

Okładka e-booka-

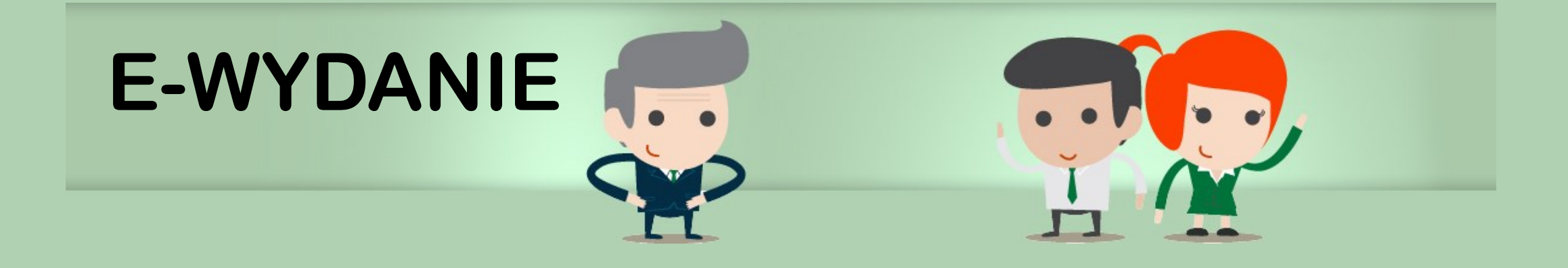

Teraz przechodzimy do tworzenia e-wydania swojej publikacji podobnie jak to miało miejsce przy tworzeniu wersji "PDF". Tym razem zaczynamy od tworzenia okładki.

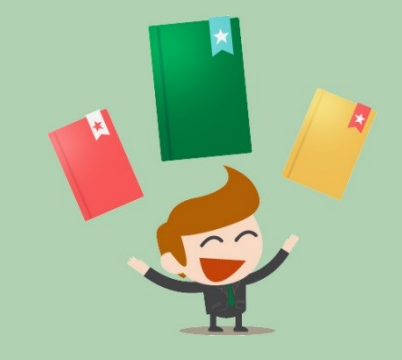

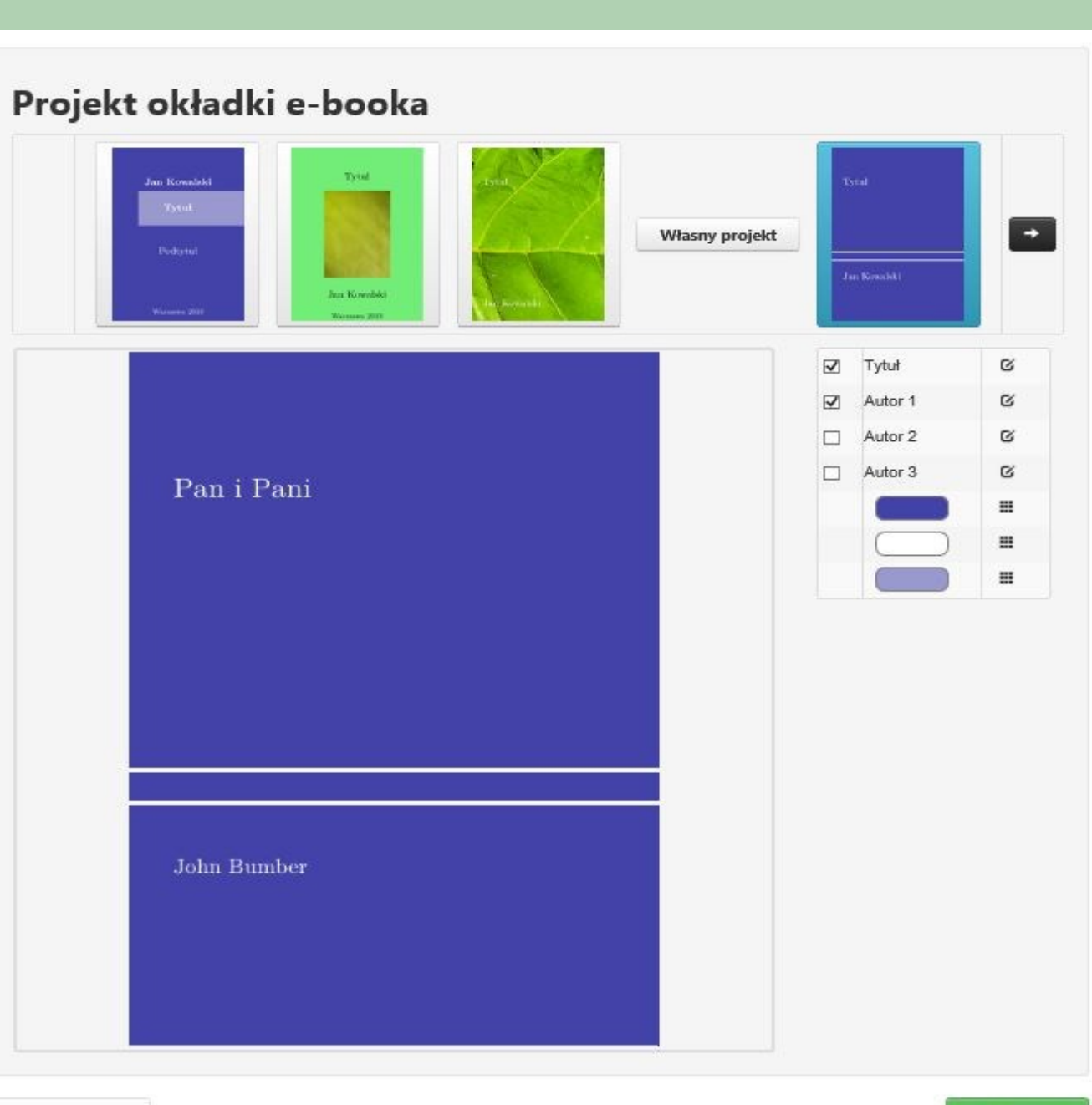

← Podsumowanie

Styl e-booka→

Podobnie jak przy tworzeniu plików "PDF" również tutaj możemy edytować kolorystykę, wielkość i styl czcionek poszczególnych elementów.

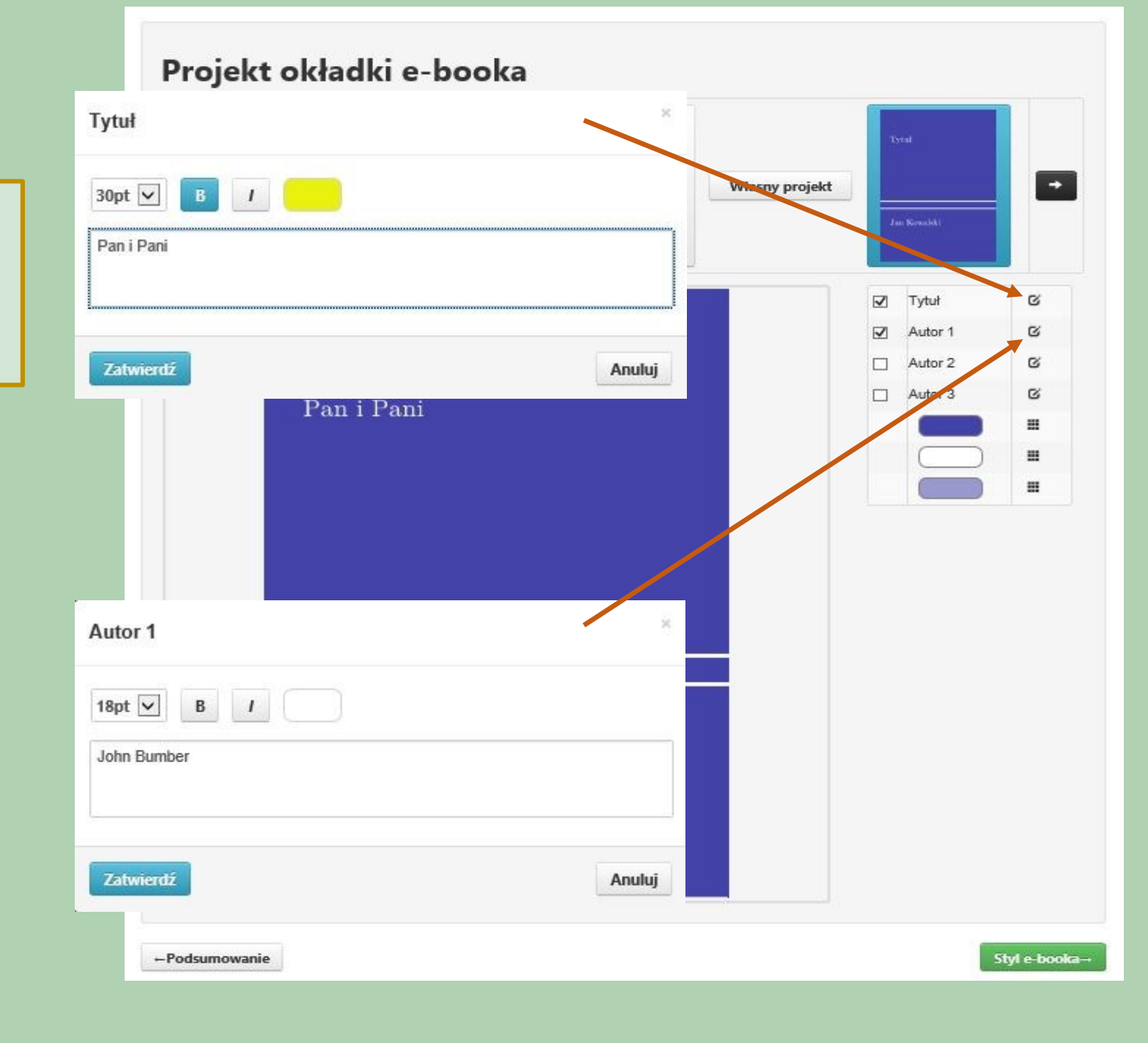

Projekt okładki e-booka Wybór wypełnienia + Własny projekt Desenie THE R ~ Tytuł C Podstawowe kolory C 2 Autor 1 C utor 2 C Autor 3 = = = Hex #4242A7 0.61 C: 0.61 M: 0.01 Y: 0.34 K: Zatwierdź Anuluj Styl e-booka→ ← Podsumowanie

Posiadamy również swobodę edytowania kolorystyki okładki.

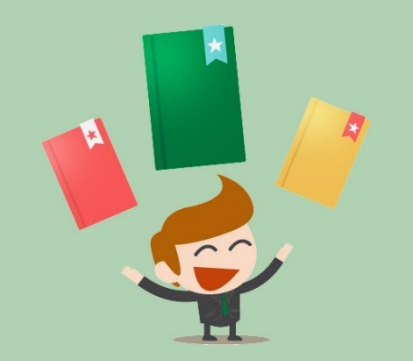

Ostatnim etapem tworzenia e-wydania jest wybór stylu łamania tekstu. Po dokonaniu wyboru możemy zobaczyć efekt na ekranie imitującym urządzenie do czytanie. Mamy również możliwość przejrzenia poszczególnych elementów tj. okładka, strona tytułowa, spis treści itd.

### Wybierz styl e-booka

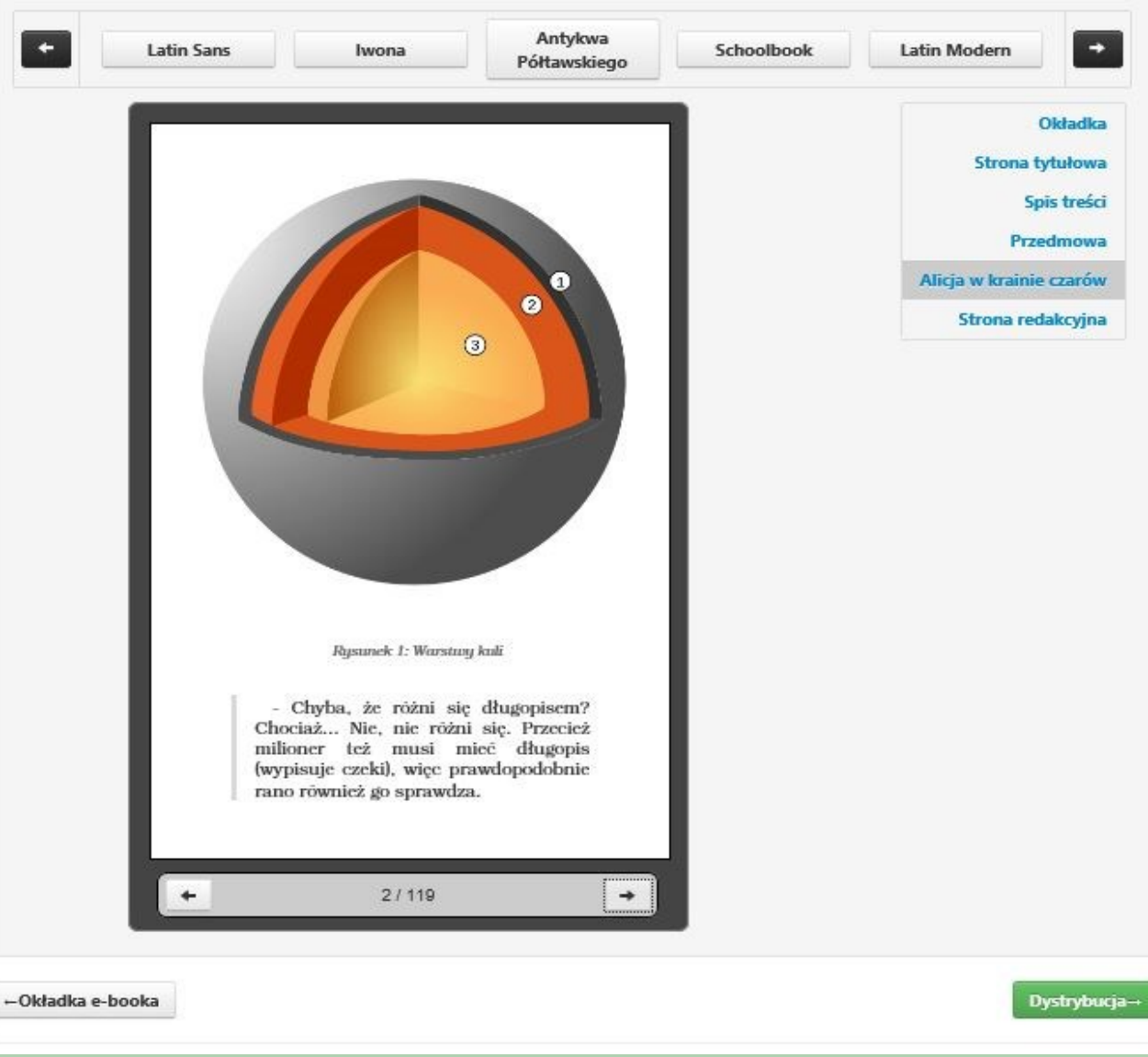

# PODSUMOWANIE

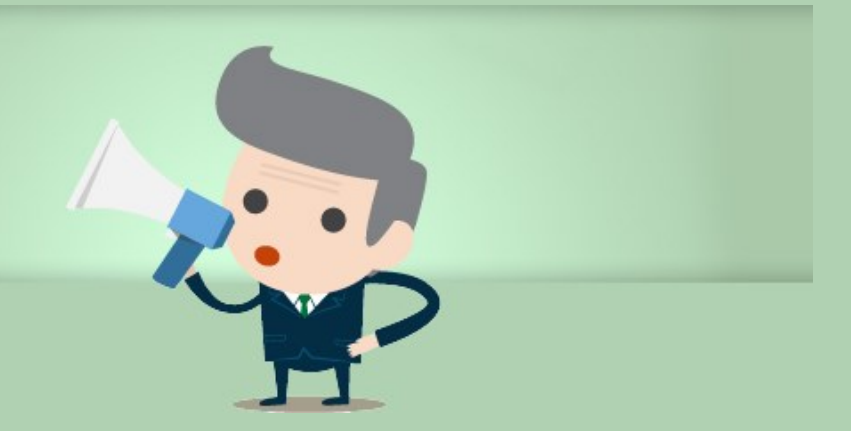

Za pośrednictwem systemu możemy zlecić dystrybucję książek w wersji tradycyjnej (w druku na życzenie) oraz elektronicznej w formatach e-pub i Mobi. Możecie Państwo swobodnie decydować o cenie publikacji, a system zaprezentuje, ile zarobią Państwo na każdym sprzedanym egzemplarzu.

## Dystrybucja książki

Dzięki nam możesz łatwo wprowadzić swoją książkę do sprzedaży w tradycyjnych kanałach dystrybucji. Zmiany ustawień dystrybucji zależą od tego jak szybko dystrybutorzy wprowadzą aktualizację do swoich systemów. Mogą trwać w skrajnych przypadkach nawet do 3 tygodni.

| Wersja papierowa                                                |                                          | E-book                  |             |                   |
|-----------------------------------------------------------------|------------------------------------------|-------------------------|-------------|-------------------|
| W dystrybucji                                                   |                                          | W dystrybucji           |             |                   |
| Cena detaliczna (zł) [?]                                        | 23,57                                    | Cena detaliczna (zł)    | 12,2        |                   |
| Kalkulator dla druku                                            | egzemplarza                              | Kalkulator dia egzem    | nplarza e-b | ooka              |
| Koszt druku i<br>przygotowania książki                          | 7,86                                     | Koszt przygotowania     | 3,0         |                   |
| Koszt dystrybucji                                               |                                          | Koszt dystrybucji       |             |                   |
| Zysk dla autora                                                 |                                          | Zysk dla autora         |             |                   |
|                                                                 | Oblicz                                   |                         | Oblicz      |                   |
| Cenę druku egzemplarza w dyst<br>od ceny druku egzemplarza prze | rybucji (POD - druk na życ<br>z wydawcę. | szenle) może różnić się |             |                   |
| ←Styl e-booka                                                   |                                          |                         |             | Dostawa i nakład- |

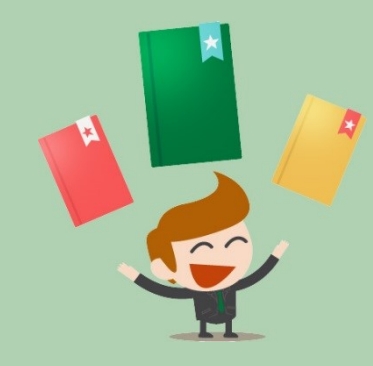

Po zaznaczeniu checkbox-ów z dystrybucją system umożliwi Państwu podjęcie decyzji o cenie publikacji i zaprezentuje, ile zarobią na każdym sprzedanym egzemplarzu. Informacja na temat tytułów zgłoszonych do dystrybucji oraz ich sprzedaż będzie znajdowała się na Państwa profilu. W każdej chwili po zalogowaniu do swojego panelu będą mogli Państwo zgłosić lub wycofać tytuł z dystrybucji.

+

#### Dystrybucja książki Dzięki nam możesz łatwo wprowadzić swoją książkę do sprzedaży w tradycyjnych kanałach dystrybucji. Zmiany ustawień dystrybucji zależą od tego jak szybko dystrybutorzy wprowadzą aktualizację do swoich systemów. Mogą trwać w skrajnych przypadkach nawet do 3 tygodni. E-book Wersja papierowa $\checkmark$ W dystrybucji ~ W dystrybucji Cena detaliczna (zł) [?] 28 Cena detaliczna (zł) 10 Kalkulator dla druku egzemplarza Kalkulator dla egzemplarza e-booka Koszt druku i 7,88 3.0 Koszt przygotowania

| przygotowania książki         |                                     |                   |                                           |                   |
|-------------------------------|-------------------------------------|-------------------|-------------------------------------------|-------------------|
|                               |                                     | Koszt dystrybucji | 4,00                                      |                   |
| Koszt dystrybucji             | 14,00                               |                   |                                           |                   |
| 121000                        |                                     | Zysk dla autora   | 3,00                                      |                   |
| Zysk dla autora               | 6,14                                |                   |                                           |                   |
|                               | Treeser                             |                   | Oblicz                                    |                   |
|                               | Oblicz                              |                   | 1. C. C. C. C. C. C. C. C. C. C. C. C. C. |                   |
| cenę druku egzemplarza w dyst | ybucji (POD - druk na życzenie) moż | e rôžnič slę      |                                           |                   |
| d ceny druku egzemplarza prze | z wydawcę.                          |                   |                                           |                   |
|                               |                                     |                   |                                           |                   |
| Styl e-booka                  |                                     |                   |                                           | Dostawa i nakład→ |
|                               |                                     |                   |                                           |                   |

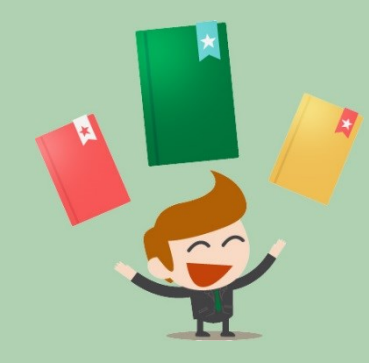

| nakład (e   | gzemplarzy):   | 1         |                 | Dodaj nowy adres dostawy |
|-------------|----------------|-----------|-----------------|--------------------------|
| ostało do r | rozdzielenia ( | egzemplar | zy): 0          |                          |
| Liczb       | a egzemplar    | zy        | Jan Kowalski    |                          |
| 1           | +              | -         | Stoneczna 13    |                          |
|             | -              |           | 00-132 Warszawa |                          |
|             |                |           | 913913913       |                          |

Złożenie zamówienia poprzedza podsumowanie, na którym możemy jeszcze zmienić/podjąć decyzję czy chcemy egzemplarz/e drukowane. Oczywiście później w każdym momencie z panelu klienta będzie można zlecić druk lub dodruk publikacji. Jeśli została podjęta decyzja druku to system poprosi o rozdzielenie zleconego nakładu na miejsca dostawy – może być jedno lub tyle, ile zamówiliśmy egzemplarzy.

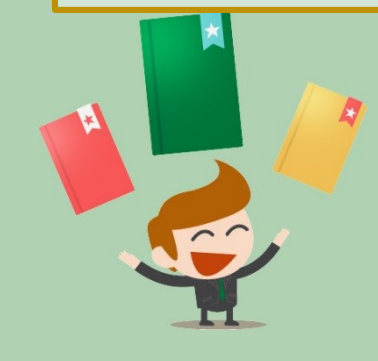

### Podsumowanie zamówienia

Zamawiasz jeden egzlemplarz książki Pan i Pani

#### Parametry druku:

format A5, offset 80g/m2, strony kolorowe: offset 90g/m2, okładka: jednostronnie kredowany 250g/m2, oprawa klejona

#### Nakład:

1 egzemplarz (zmień)

#### E-book:

E-book z okładką w formacie ePub i Mobi

| ŧ | Składnik zamówienia            | Wartość netto | Stawka VAT | Wartość brutto |
|---|--------------------------------|---------------|------------|----------------|
| 1 | Pan i Pani ISBN 978-3414587215 | 180,61 zł     | 5%         | 189,64 zł      |
| 2 | Skład i łamanie Pan i Pani     | 332,15 zł     | 23%        | 408,54 zł      |
| 3 | Okładka wydanie papierowe      | 150,00 zł     | 23%        | 184,50 zł      |
| 4 | Koszty transportu              | 15,00 zł      | 23%        | 18,45 zł       |
| 5 | E-wydanie Pan i Pani           | 60,00 zł      | 23%        | 73,80 zł       |
| 6 | Okładka E-wydanie              | 20.00 zł      | 23%        | 24,60 zł       |

Do zapłaty: 899,53 zł

Złóż zamówienie

+Dostawa i nakład

Po złożeniu zamówienia pozostaje jedynie je opłacić, żeby cieszyć się gotowym wydaniem własnej książki. System umożliwia dokonanie płatności online jak również poprzez przelew tradycyjny. Po zarejestrowaniu przez system płatności stworzone pliki będą natychmiast dostępne w Państwa Panelu w zakładce "Moje Książki"

| Wydać Książkę                    | Stwórz książkę                     | Onas           | Aktualności    | Oferta    | Wiedza                 | Kontakt         | Wyloguj         |
|----------------------------------|------------------------------------|----------------|----------------|-----------|------------------------|-----------------|-----------------|
| Moje książki                     | Moje zamówienia                    | Raporty spra   | zedaży         | Adresy    | dostawy                |                 | Moje konto      |
|                                  |                                    |                |                |           |                        | Wyd             | aj nową książkę |
| wienie zostało złożone! Możes    | sz za nie zapłacić teraz lub późni | iej, wybieraja | ąc je z menu M | oje zamów | ienia.                 |                 |                 |
| ść za zamówienie nr 142          | 2 (Pan i Pani)                     |                |                |           |                        |                 |                 |
| na kwota do zapła                | aty: 899,53 zł                     | A/E TEDAT      |                |           |                        |                 |                 |
|                                  |                                    | P390           |                |           |                        |                 |                 |
|                                  |                                    | ING St.        | -              |           | 🚥 🙆 tan                | ври села        | Bask Pocitory   |
|                                  |                                    |                |                |           |                        |                 |                 |
| PKO Rolffeison                   | KB 24) A BGZ Decents for           | . Z etinandio  | enitas         | Sidea     | Nordeo<br>Plac z Norde | Contract of the | Pastonk         |
| IPKO Kreitfeisen<br>Pockawk -∑∽⊂ | KB 24) A BGZ Developed to the      | . D offinandio | Wy PECKA       | Sidea     | Nordeo<br>Place Nerde  | a patient and   | PBSbank         |

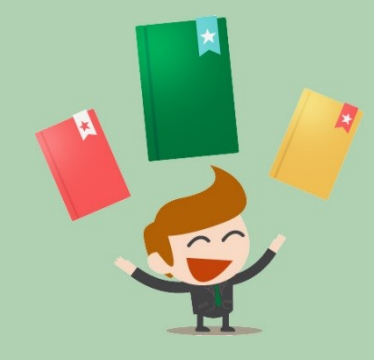

# PANEL KLIENTA

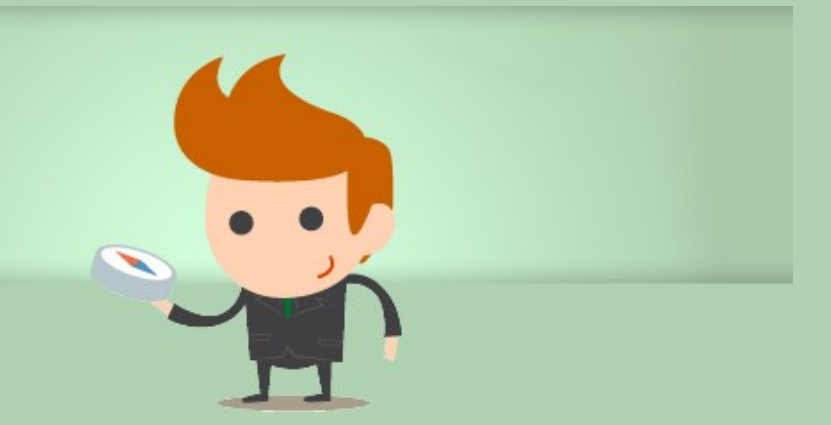

Panel Klienta to miejsce, w którym znajdują się wszystkie wgrane i stworzone w systemie publikacje. W zakładce "Moje książki" możemy zobaczyć wszystkie stworzone lub tworzone publikacje. Jedną z podstawowych cech systemu jest możliwość wznawiania procesu tworzenia publikacji, co powoduje dużą swobodę, gdyż to Państwo decydują kiedy i ile czasu chcą poświęcić na przygotowanie książki. System daje też możliwość pisania w nim swojej publikacji wystarczy wcisnąć "Wydaj nową książkę" na następnie wgrać pusty pliku WORD.

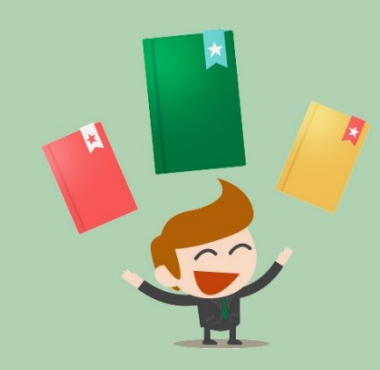

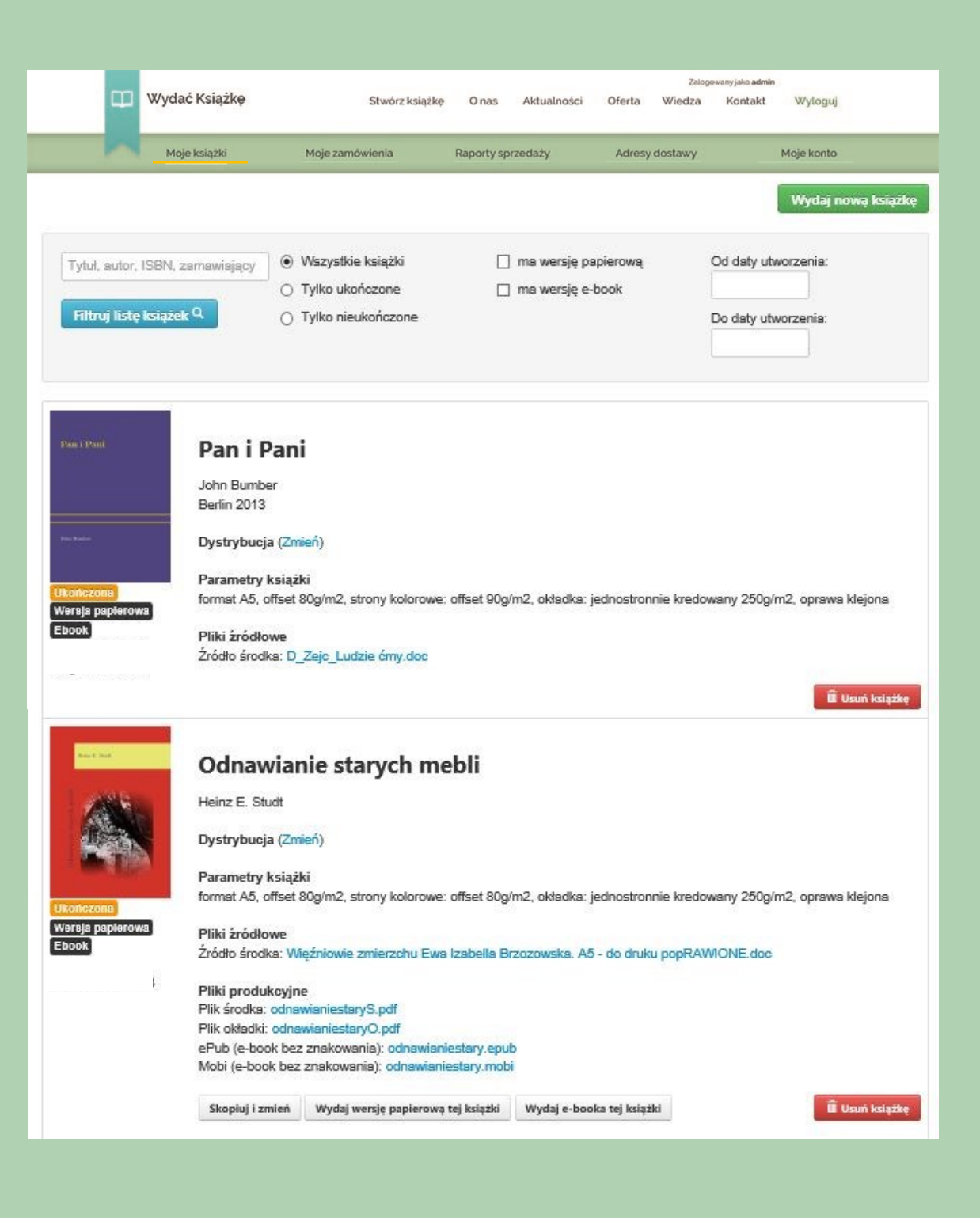

W zakładce "Moje książki" mamy również możliwość usunięcia książki, zmiany informacji nt. dystrybucji. Można również zlecić dodruk publikacji z pośród swoich pozycji.

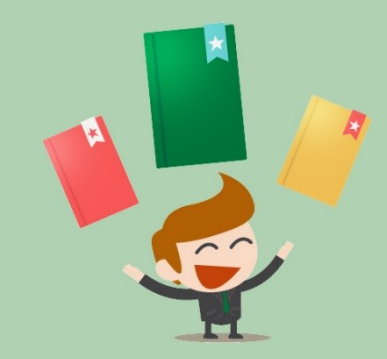

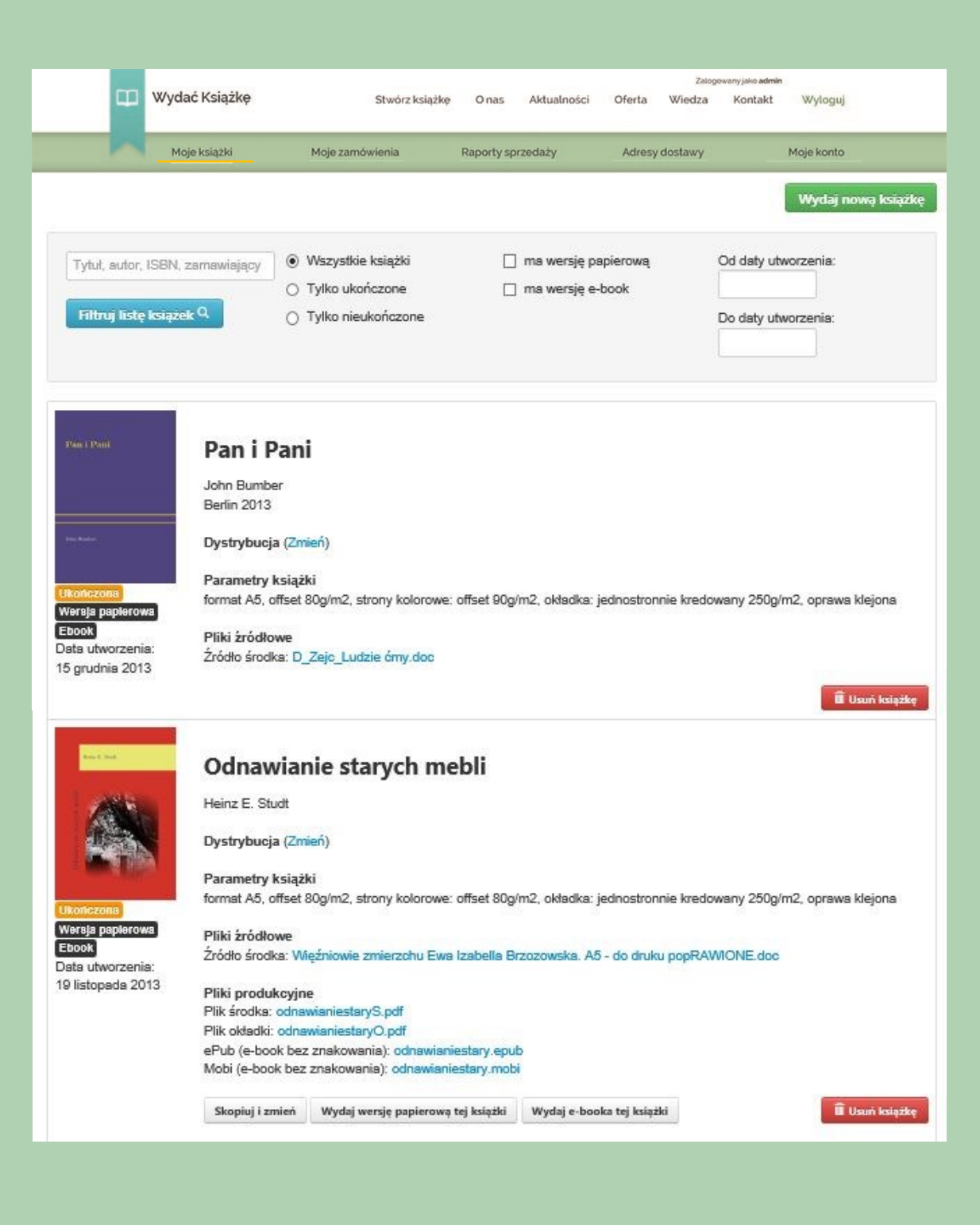

W zakładce "Moje zamówienia" widzimy wszystkie zlecenia i mamy możliwość sprawdzenie ich szczegółów oraz dokonania płatności, za te które nie zostały opłacone wcześniej.

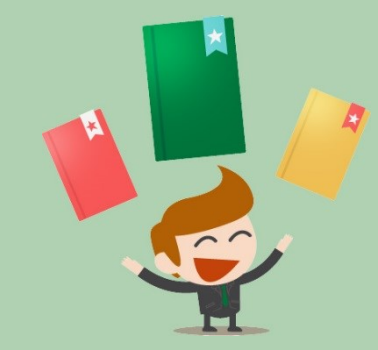

| 🖽 Wydać Ks                                           | siążkę s          | itwórz książkę O nas | Aktualności Oferta | Zalogowanyjako admin<br>a Wiedza Kontakt | Wyloguj            |
|------------------------------------------------------|-------------------|----------------------|--------------------|------------------------------------------|--------------------|
| Moje ksiz                                            | ążki Moje zamówie | enia Raporty s       | przedaży Adre      | esy dostawy                              | Moje konto         |
|                                                      |                   | Niennfanne Г         | 1 W reslizarij     |                                          | Wydaj nową książkę |
| Numer ziecenia, tytuit, au<br>Filtruj listę zieceń Q |                   | Oplacone [           | ] Zreslizowane     | Od daty:<br>Do daty:                     |                    |

### 24830004 - Ania z Zielonki

Jan Kowalski Słoneczna 13 00-242 Warszawa (szczegóły) Adresy dostawy: 1 (wyświetł) OPŁACONE ZREALIZOWANE

Data złożenia zamówienia: 2 października 2013 Data oznaczenia zamówienia jako opłacone: 2 października 2013

### 24830003 - Ania z Zielonki

Jan Kowalski Stoneczna 13 00-242 Warszawa (szczegóły) Adresy dostawy: 1 (wyświeti) OPŁACONE ZREALIZOWANE

Data złożenia zamówienia: 27 września 2013 Data oznaczenia zamówienia jako opłacone: 27 września 2013

### 24830002 - Cierpienia młodego Wertera

Jan Kowalski Słoneczna 13 00-242 Warszawa (szczegóły) Adresy dostawy: 1 (wyświetl) OPŁACONE ZREALIZOWANE

Data złożenia zamówienia: 26 września 2013 Data oznaczenia zamówienia jako opłacone: 26 września 2013

### - Syzyfowe prace

Jan Kowalski Słoneczna 13 00-242 Warszawa (szczegóły) Adresy dostawy: 1 (wyświet!) NEOPLACONE

Data złożenia zamówienia: 3 października 2013 Data oznaczenia zamówienia jako opłacone: brak

płać zamówienie

# Zlecenie dodruku

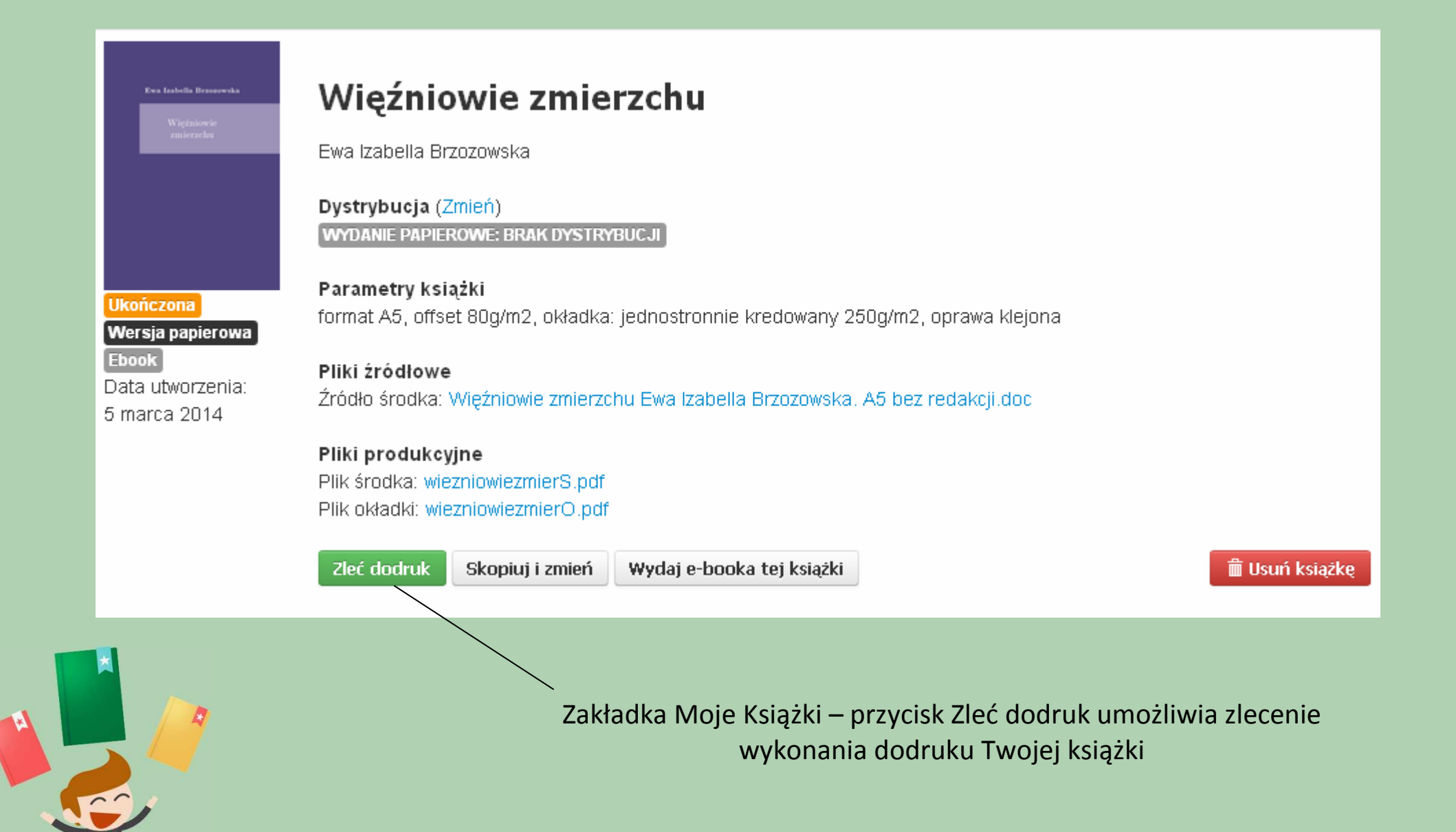

Pierwszym krokiem jest wybór personalizacji. Nawet jeśli w na początku się na nią nie zdecydowałeś masz możliwość jej wyboru przy zlecaniu dodruku.

## Personalizacja - indywidualne dedykacje

Każdy egzemplarz Twojej książki może zawierać indywidualne dedykacje. Możesz wprowadzić dedykacje dla wszystkich egzemplarzy lub tylko dla części.

🔘 Chcę spersonalizować swoją książkę

Nie chcę personalizacji

Podsumowanie→

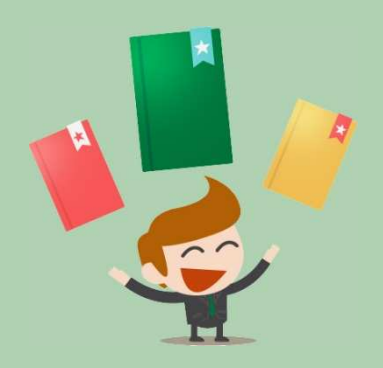

Kolejny etap to podsumowanie, gdzie widoczne są parametry druku

## Podsumowanie książki

Możesz pobrać pliki PDF, które składają się na Twoją książkę. Znak wodny ("wydacksiazke.pl") nie będzie widoczny na finalnym wydruku książek.

### Pliki produkcyjne:

Plik okładki: wiezniowiezmierO.pdf Plik środka: wiezniowiezmierS.pdf

### Parametry druku:

format A5, offset 80g/m2, okładka: jednostronnie kredowany 250g/m2, oprawa klejona

Dostawa i nakład→

W tym miejscu można dokonać zmiany nakładu i dodać/zmienić adresy dostawy.

| Rozdziel nakła                      | d między adresami dostawy | [?]                      |
|-------------------------------------|---------------------------|--------------------------|
| Cały nakład (egzemplarzy): 30       |                           | Dodaj nowy adres dostawy |
| Pozostało do rozdzielenia (egzempla | rzy): <b>30</b>           |                          |
| Liczba egzemplarzy                  | Kobietki                  |                          |
| 0 + -                               | Kwiatek                   |                          |

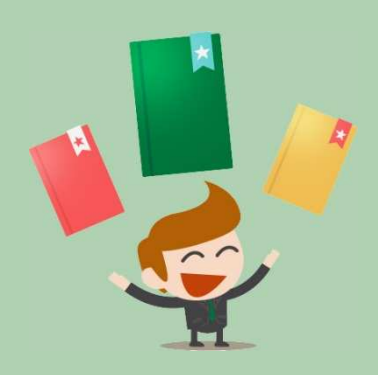

Przedostatni etap, to podanie danych do faktury

# **Dane do faktury**

|                                   | 🔘 Faktura na osobę prywatną          |
|-----------------------------------|--------------------------------------|
|                                   | <ul> <li>Faktura na firme</li> </ul> |
| lmię, nazwisko lub nazwa<br>firmy |                                      |
| Ulica i numer budynku             |                                      |
| Kod pocztowy                      |                                      |
| Miasto                            |                                      |
| Kraj                              | Polska                               |
| Telefon kontaktowy                |                                      |
| NIP                               |                                      |
|                                   |                                      |

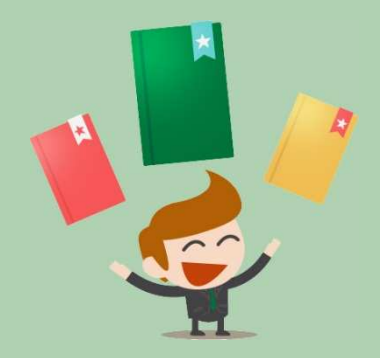

Ostatni etap, to podsumowanie, w którym masz jeszcze możliwość zmiany nakładu. Jeśli chcesz zlecić dodruk wybierz przycisk

# Podsumowanie zamówienia

### Zamawiasz 30 egzemplarzy książki Więźniowie zmierzchu

Parametry druku:

format A5, offset 80g/m/2, okładka: jednostronnie kredowany 250g/m2, oprawa klejona .

### Nakład:

30 egzemplarzy (zmień)

| # | Składnik zamówienia                         | Wartość netto | Stawka VAT | Wartość brutto |
|---|---------------------------------------------|---------------|------------|----------------|
| 1 | Więźniowie zmierzchu ISBN 978-83-60660-79-9 | 261,60 zł     | 5%         | 274,68 zł      |
| 2 | Koszty transportu                           | 15,00 zł      | 23%        | 18,45 zł       |

Złóż zamówienie

## Do zapłaty: 293,13 zł

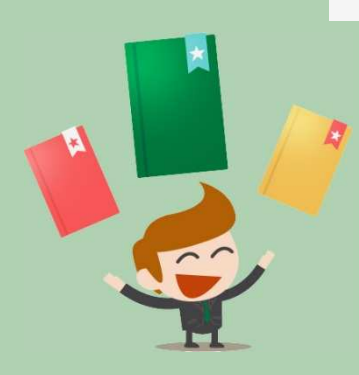

# Zlecenie Dystrybucji

Zakładka Moje Książki – przycisk Zmień przy napisie "Dystrybucja" Więźniowie zmierzchu umożliwia zlecenie dystrybucji Ewa Izabella Brzozowska Warszawa 2013 Dystrybucja (Zmień) WYDANIE PAPIEROWE: BRAK DYSTRYBUCJI E-BOOK: BRAK DYSTRYBUCJI Ukończona Parametry książki Wersja papierowa format A5, offset 80g/m2, okładka: jednostronnie kredowany 250g/m2, oprawa klejona Ebook Data utworzenia: Pliki źródłowe 5 marca 2014 Źródło środka: Wieźniowie zmierzchu Ewa Izabella Brzozowska. A5 bez redakcji.doc Pliki produkcyjne Plik środka: wiezniowiezmierS.pdf Plik okładki: wiezniowiezmierO.pdf ePub (e-book bez znakowania): wiezniowiezmier.epub Mobi (e-book bez znakowania): wiezniowiezmier.mobi Zleć dodruk Skopiuj i zmień

W tym miejscu można pobrać wzór umowy dystrybucyjnej

### Zmień dystrybucję

### Nie masz jeszcze podpisanej umowy dystrybucyjnej.

Jeśli chcesz zlecić nam dystrybucję Twojej książki, zapoznaj się z umową, wypełnij swoje dane i odeślij do nas 2 podpisane egzemplarze.

Podpisz umowę lub Pobierz wzór umowy dla osoby prywatnej lub wzór umowy dla firmy

Dzięki nam możesz wprowadzić swoją książkę do sprzedaży w tradycyjnych kanałach dystrybucji. Czas oczekiwania na wprowadzenie książki do oferty księgarń partnerskich zależny jest od aktualizacji ich baz. W skrajnych przypadkach może to zająć nawet kilka tygodni.

### Wersja papierowa

W dystrybucji

#### Cena detaliczna (zł) [?] 25,25

### Kalkulator dla druku egzemplarza

| Koszt druku i         |  |
|-----------------------|--|
| przygotowania książki |  |

### 8,42

### Zmień

Możliwość ustalenia ceny detalicznej i wynagrodzenia będzie dostępna, kiedy otrzymamy podpisaną umowę.

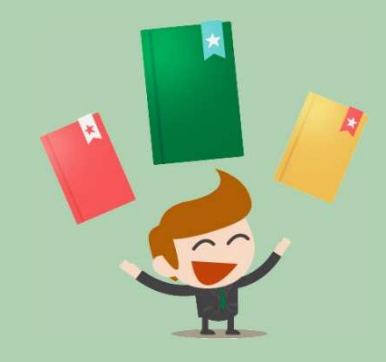

Anuluj

Po zapoznaniu się z umową i wprowadzeniu danych system automatycznie uzupełni je w drafcie umowy, który należy wydrukować, podpisać i przesłać na nasz adres.

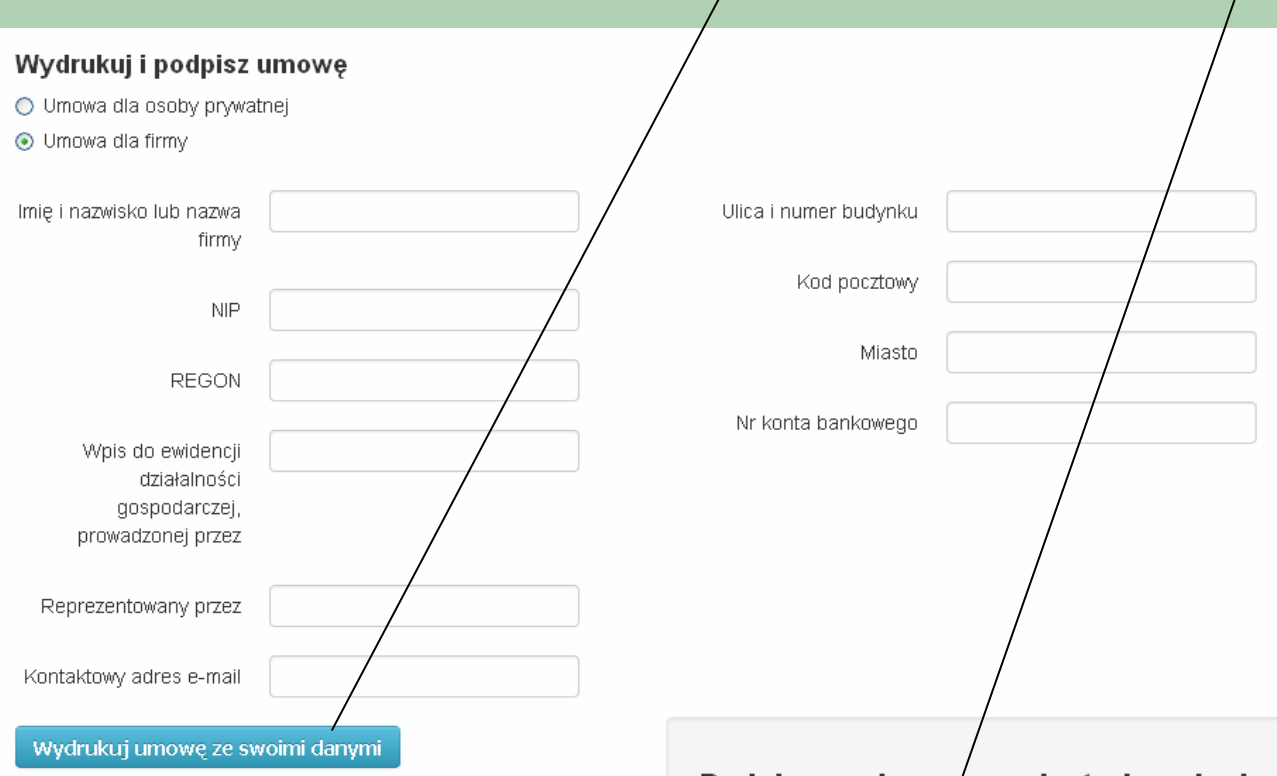

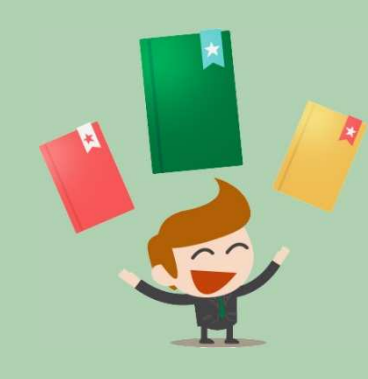

### Podpisywanie um⁄owy dystrybucyjnej

Sprawdź poprawność i uzupełnij, jeśli trzeba, swoje dane. Wydrukuj,przeczytaj i podpisz umowę. **Podpisaną umowę prosimy przesłać na adres**:

wydacksiazke.pl ul. Hrubieszowska 6a 01-209 Warszawa Polska

Do umowy prosimy dołączyć:

- osoby prywatne: kopię (xero) dowodu osobistego -
- firmy: kopię dokumentów rejestrowych (KRS lub wpis do dzialalności gospodarczej)

Kiedy otrzymamy Twoją umowę będziesz mógł ustawiać dystrybucję swoich książek. Umowa o współpracy w zakresie dystrybucji książek W dniu 22 sierpnia 2013 w Warszawie, pomiędzy:

Communications4you Sp. z o.o. z siedzibą w Warszawie, adres: Grzybowska 85C, 00-844 Warszawa wpisaną do rejestru przedsiębiorców Krajowego Rejestru Sądowego prowadzonego przez Sąd Rejonowy dla m.st. Warszawy w Warszawie, XII Wydział Gospodarczy Krajowego Rejestru Sądowego pod numerem KRS 0000385902, NIP 52726 54942, REGON 142931932, zwaną dalej Spółką, reprezentowaną przez Janusza Kozakoszczaka – Prezesa Zarządu,

| Panią/Panem, zamieszkałą/-ym przy . |           | <sup>,</sup> , legitymującą/-ym się dowodem |                         |
|-------------------------------------|-----------|---------------------------------------------|-------------------------|
| osohistzen seria i nur              | ner PESEL | NIP                                         | zwana/-wm dalei Autorem |

### Pobierz wzór umowy dla osoby prywatnej lub wzór umowy dla firmy

а